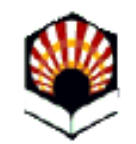

#### Solicitud de expedición de título oficial Universidad de Córdoba

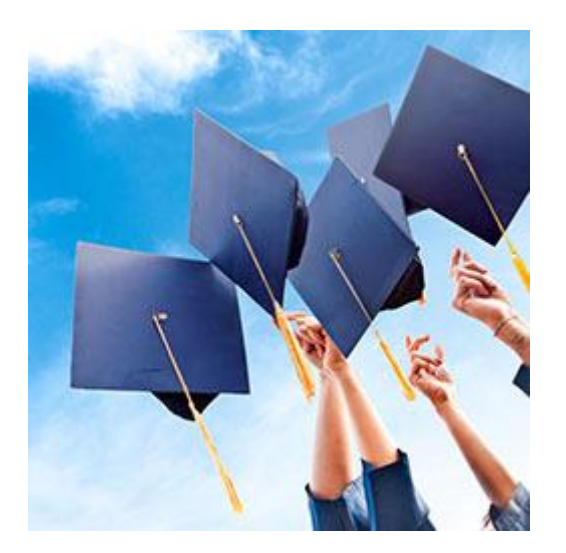

Versión 05 - 20-11-2020

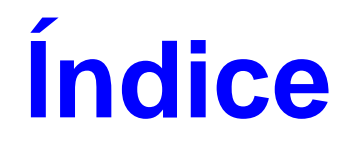

| ¿En qué consiste?                                          | 3  |
|------------------------------------------------------------|----|
| Requisitos                                                 | 4  |
| Recomendaciones.                                           | 5  |
| Acceso a la Sede electrónica                               | 6  |
| Acceso al procedimiento                                    | 7  |
| Descripción del proceso de solicitud (primera parte)       | 9  |
| Descarga de la solicitud presentada                        | 19 |
| Aviso para la realización del pago                         | 21 |
| Descripción del proceso de solicitud (segunda parte: pago) | 22 |
| Descarga del justificante de pago                          | 30 |
| Aviso de la emisión del certificado sustitutorio de título | 33 |
| Descarga del certificado sustitutorio de título            | 34 |
| Preguntas frecuentes                                       | 39 |
| Dudas e incidencias                                        | 45 |

### ¿En qué consiste?

Los estudiantes de las titulaciones oficiales de la Universidad de Córdoba (Grado, Máster y Doctorado) una vez finalizados sus estudios, pueden solicitar la expedición de su título y pagar de forma telemática los precios públicos correspondientes a través del procedimiento telemático establecido a tal efecto en su Sede Electrónica:

https://sede.uco.es

### **Requisitos**

Para presentar la solicitud de expedición de título oficial a través del procedimiento habilitado en la Sede Electrónica es necesario:

- Contar con certificado digital de la Fábrica Nacional de Moneda y Timbre (FNMT). Si no lo tienes, puedes obtenerlo fácilmente. Consulta cómo hacerlo en la <u>Guía sobre</u> <u>cómo obtener el certificado digital de persona física de la FNMT</u> que se encuentra disponible en la sección <u>Ayuda</u> de la Sede.
- 2) Disponer de un ordenador y tener descargada la aplicación Autofirm@
- Disponer de tarjeta de débito o crédito de una entidad bancaria para poder efectuar el pago telemático de los precios públicos que conlleva la expedición. No es necesario ser el titular de la tarjeta.

#### Recomendaciones

Recomendaciones para la realización del trámite:

1) Utilizar el navegador Google Chrome en Windows o Safari en Mac.

Más información: <u>Guía básica de acceso a los trámites de la Sede Electrónica</u>, disponible en la Sección Ayuda de la Sede Electrónica.

2) Previamente a iniciar la solicitud, es recomendable comprobar en Sigma (<u>https://www.uco.es/gestion/sigma/</u>) que el estado del expediente académico es *cerrado* o *abierto en disposición de título*. Si ya no tienes acceso a tu expediente, contacta con la Secretaría de su Centro para que cierren tu expediente si es necesario.

#### Acceso a la Sede Electrónica

#### La dirección es: https://sede.uco.es

En la página principal de la web de la UCO hay un enlace a la Sede Electrónica

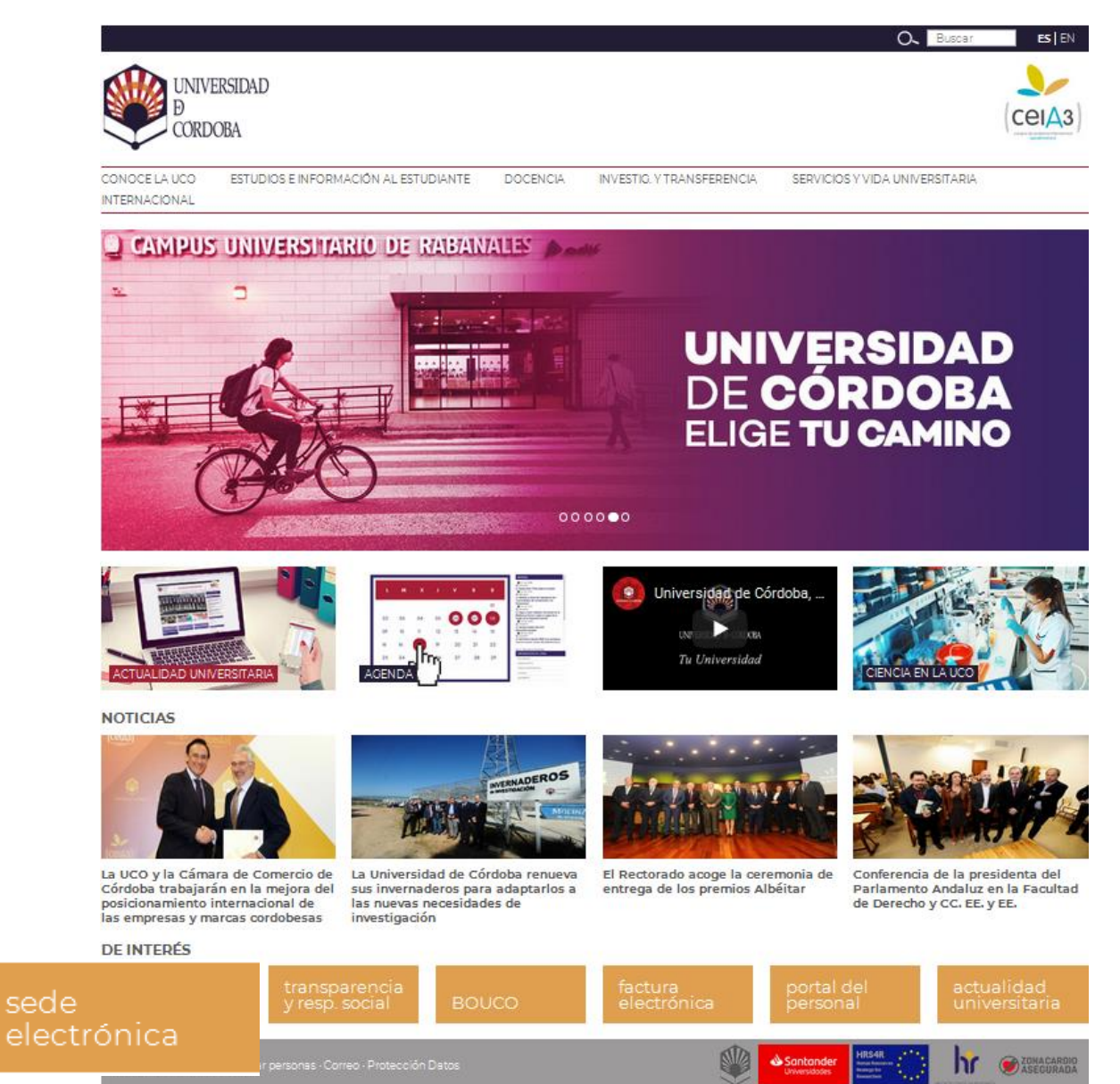

fyin つ ··· 御回

#### Para acceder al procedimiento, selecciona el *Catálogo de Procedimientos, Trámites y Servicios.*

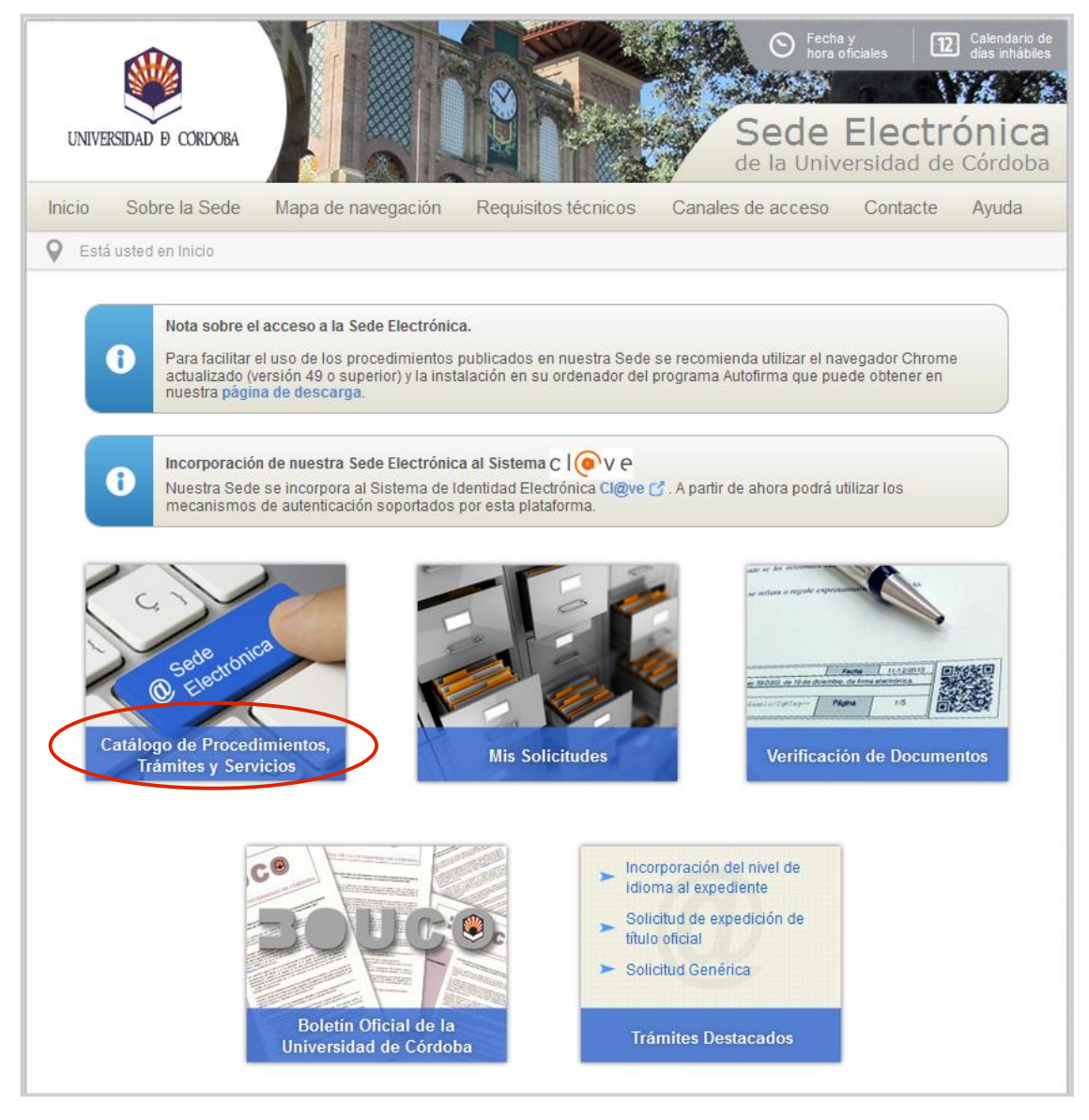

**Acceso al procedimiento** 

### Acceso al procedimiento

A través del catálogo encontrarás todos los *trámites disponibles* agrupados por diferentes criterios.

Puedes localizar la solicitud de expedición de título oficial en el apartado de Estudiantes.

La forma más rápida de localizarlo consiste en introducir en el buscador el código de este procedimiento: 030

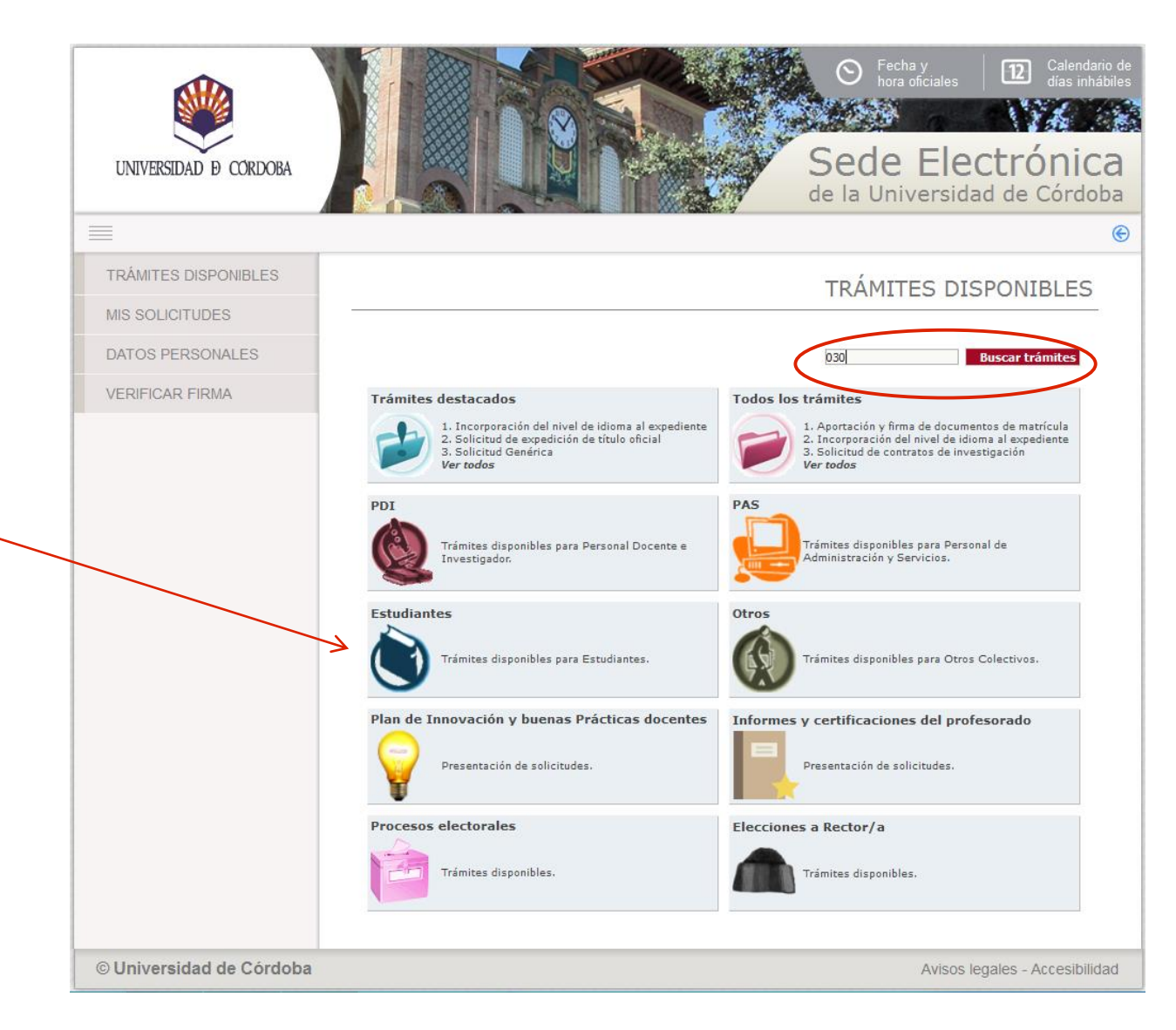

Es recomendable clicar en el icono de la interrogación, ya que lleva a la ficha del procedimiento, que contiene información básica sobre el mismo y te permite iniciarlo.

Si haces clic en el icono de la arroba, inicias el procedimiento directamente.

| UNIVERSIDAD D CORDOBA    | Calendario de<br>hora oficiales     Calendario de<br>dias inhabiles     Calendario de<br>dias inhabiles     Calendario de<br>Calendario de<br>dias inhabiles     Calendario de<br>dias inhabiles     Calendario de<br>dias inhabiles     Calendario de<br>dias inhabiles     Calendario de<br>dias inhabiles     Calendario de<br>dias inhabiles     Calendario de<br>dias inhabiles     Calendario de<br>dias inhabiles     Calendario de<br>dias inhabiles     Calendario de<br>dias inhabiles     Calendario de<br>dias inhabiles     Calendario de<br>Calendario de<br>dias inhabiles     Calendario de<br>dias inhabiles     Calendario de<br>dias inhabiles     Calendario de<br>dias inhabiles     Calendario de<br>dias inhabiles     Calendario de<br>dias inhabiles     Calendario de<br>dias inhabiles     Calendario de<br>dias inhabiles     Calendario de<br>dias inhabiles     Calendario de<br>dias inhabiles     Calendario de<br>dias inhabiles     Calendario de<br>dias inhabiles     Calendario de<br>Calendario de<br>C |
|--------------------------|----------------------------------------------------------------------------------------------------|
|                          | G                                                                                                    |
| TRÂMITES DISPONIBLES     | TRÁMITES                                                                                                    |
| MIS SOLICITUDES          |                                                                                                    |
| DATOS PERSONALES         | Solicitud de expedición de título oficial<br>Solicitud de la emisión de un título oficial de estudios cursados en la Universidad de Córdoba.                                                                                                    |
| VERIFICAR FIRMA          |                                                                                                    |
|                          | Ficha<br>del procedimiento Inicio<br>del trámite                                                                                                    |
| © Universidad de Córdoba | Avisos legales - Accesibilidad                                                                                                    |

La imagen muestra la ficha del procedimiento.

Desde la ficha puedes iniciar la presentación de tu solicitud, haciendo clic en el enlace señalado en la imagen.

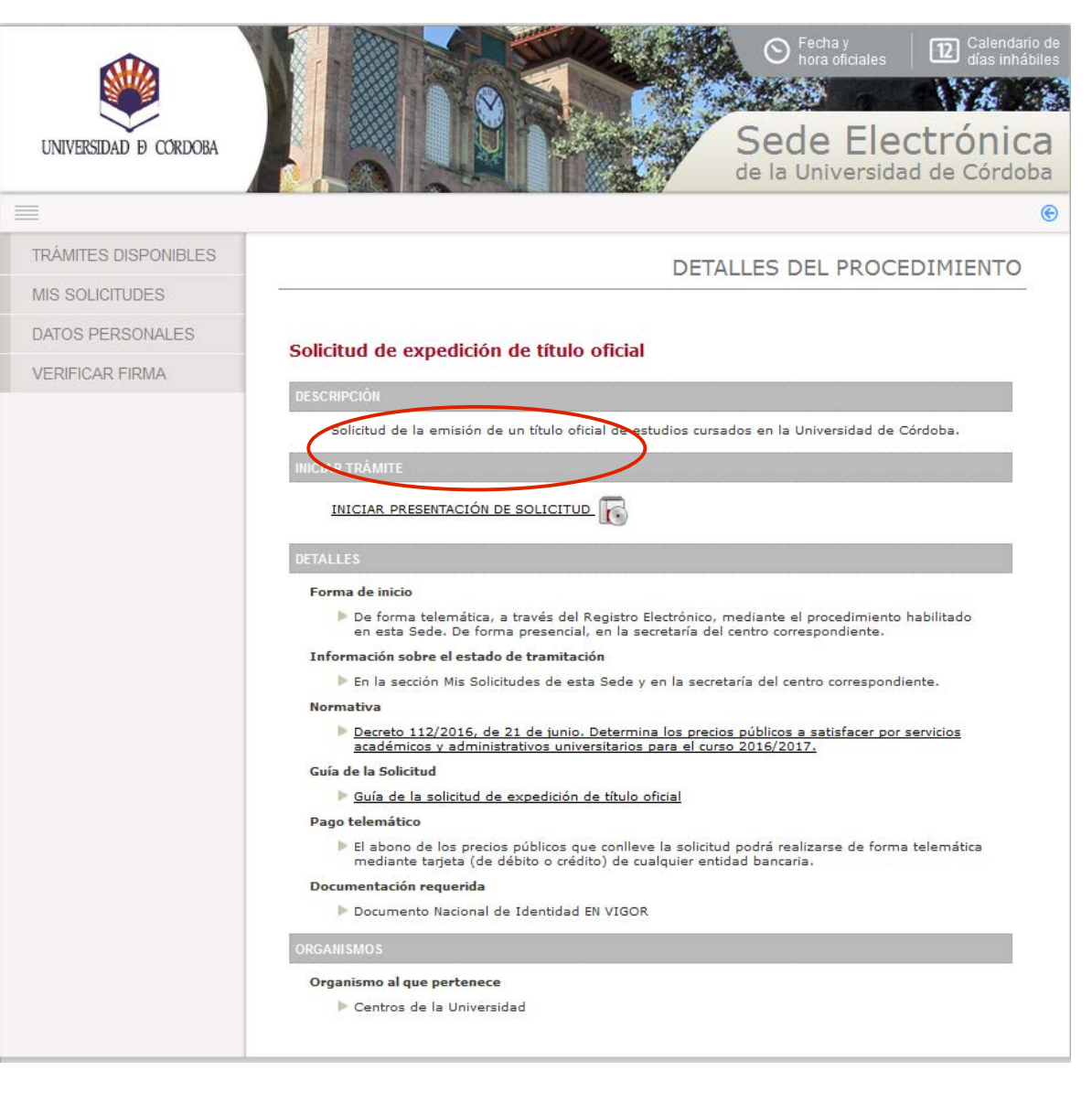

Pulsa sobre el botón Acceder mediante certificado digital.

A continuación se ejecutará el programa Autofirm@ y el sistema mostrará una ventana con tu Certificado digital. Pulsa sobre el botón **Aceptar** para iniciar el proceso de autenticación.

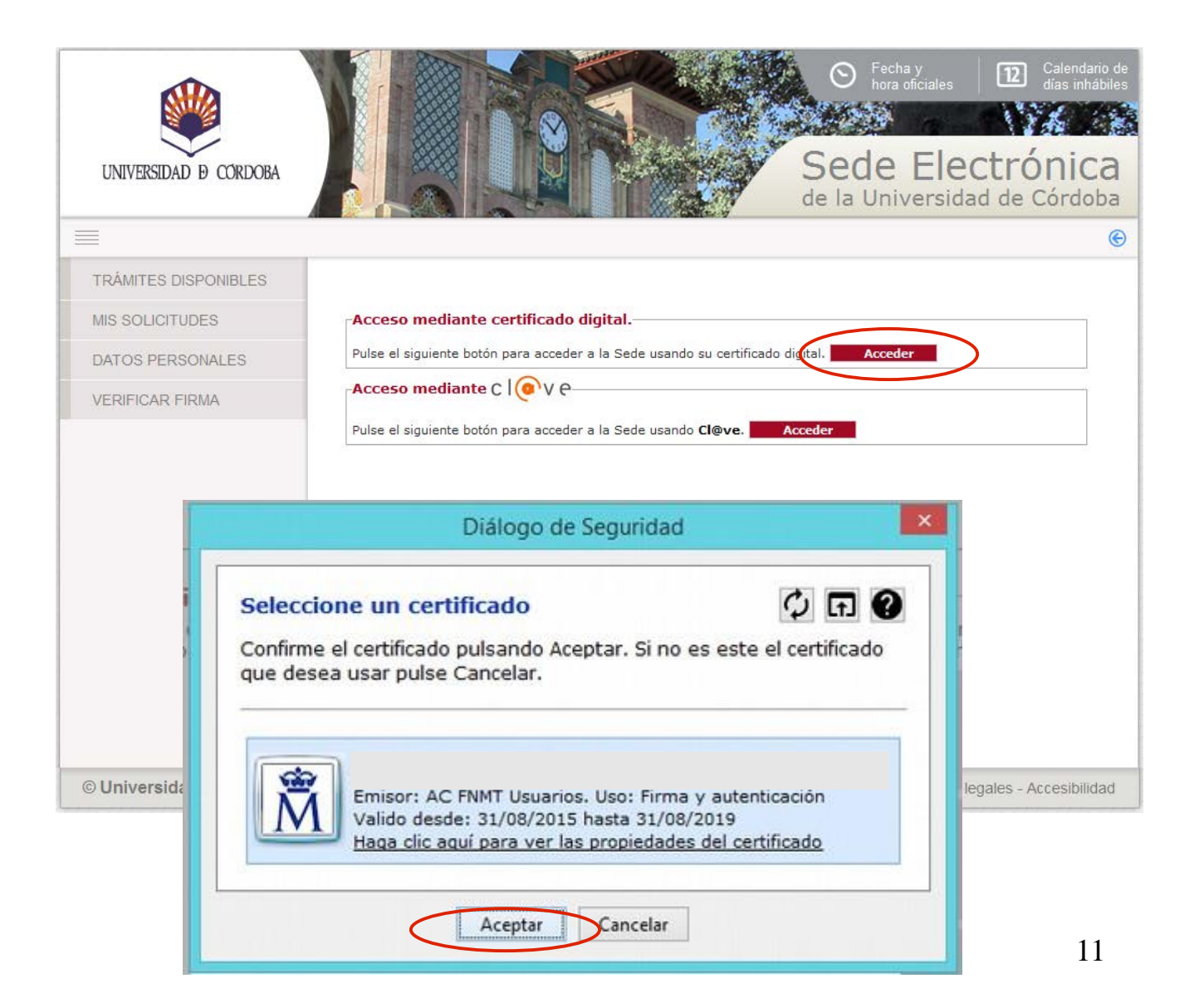

La primera vez que realices un trámite en la Sede Electrónica, debes cumplimentar el formulario que muestra la imagen para darte de alta como interesado.

Cumplimenta sólo los campos marcados como obligatorios, así como el teléfono de contacto y tu dirección de correo electrónico.

En los siguientes accesos, visualizarás este formulario por si deseas realizar algún cambio.

Una vez cumplimentado pulsa el botón **Darme de alta como** interesado.

| UNIVERSIDAD Ø CORDOBA    |                                                                                                    |                                                                                      | Sede Electróni                       | nda<br>inh |
|--------------------------|----------------------------------------------------------------------------------------------------|--------------------------------------------------------------------------------------|--------------------------------------|------------|
| =                        |                                                                                                    |                                                                                      | de la Universidad de Cord            | 10         |
| TRÁMITES DISPONIBLES     |                                                                                                    |                                                                                      |                                      |            |
| MIS SOLICITUDES          |                                                                                                    |                                                                                      | ALIA INTERESADO                      |            |
| DATOS PERSONALES         | Se ha detectado que es la prim<br>continuación y pulse sobre el e                                                                                                    | nera vez que accede al sistema. Por favor,<br>nlace situado al final de esta página. | complete los datos que se muestran a |            |
| VERIFICAR FIRMA          | DATOS DEL INTERESADO                                                                                                    |                                                                                      |                                      |            |
|                          | Tipo identificador:<br>Nº Identificador:                                                                                                    | NIF                                                                                  |                                      |            |
|                          | DATOS DE CONTACTO                                                                                                    |                                                                                      |                                      |            |
|                          | (*) Tipo de vía:<br>(*) Nombre de vía:<br>Número:<br>Letra:<br>Escalera:<br>Piso:<br>Puerta:<br>(*) País:<br>(*) Provincia:<br>(*) Provincia:<br>(*) Municipio:<br>(*) Código postal:<br>Teléfono:<br>Teléfono móvil:<br>Fax:<br>(*) Correo electrónico: | AVENIDA   Medina Azahara  S  ESPAÑA  CÓRDOBA  CORDOBA  I4071  CORDOBA  COrreo@uco.es |                                      |            |
|                          | OTROS DATOS                                                                                                    |                                                                                      |                                      |            |
|                          | (*)Idioma de tramitación<br>(*)Campos obligatorios<br>Darme de alta como interesado                                                                                                    | : Castellano 🗸                                                                       |                                      |            |
| © Universidad de Córdoba |                                                                                                    |                                                                                      | Avisos legales - Accesibili          | dav        |

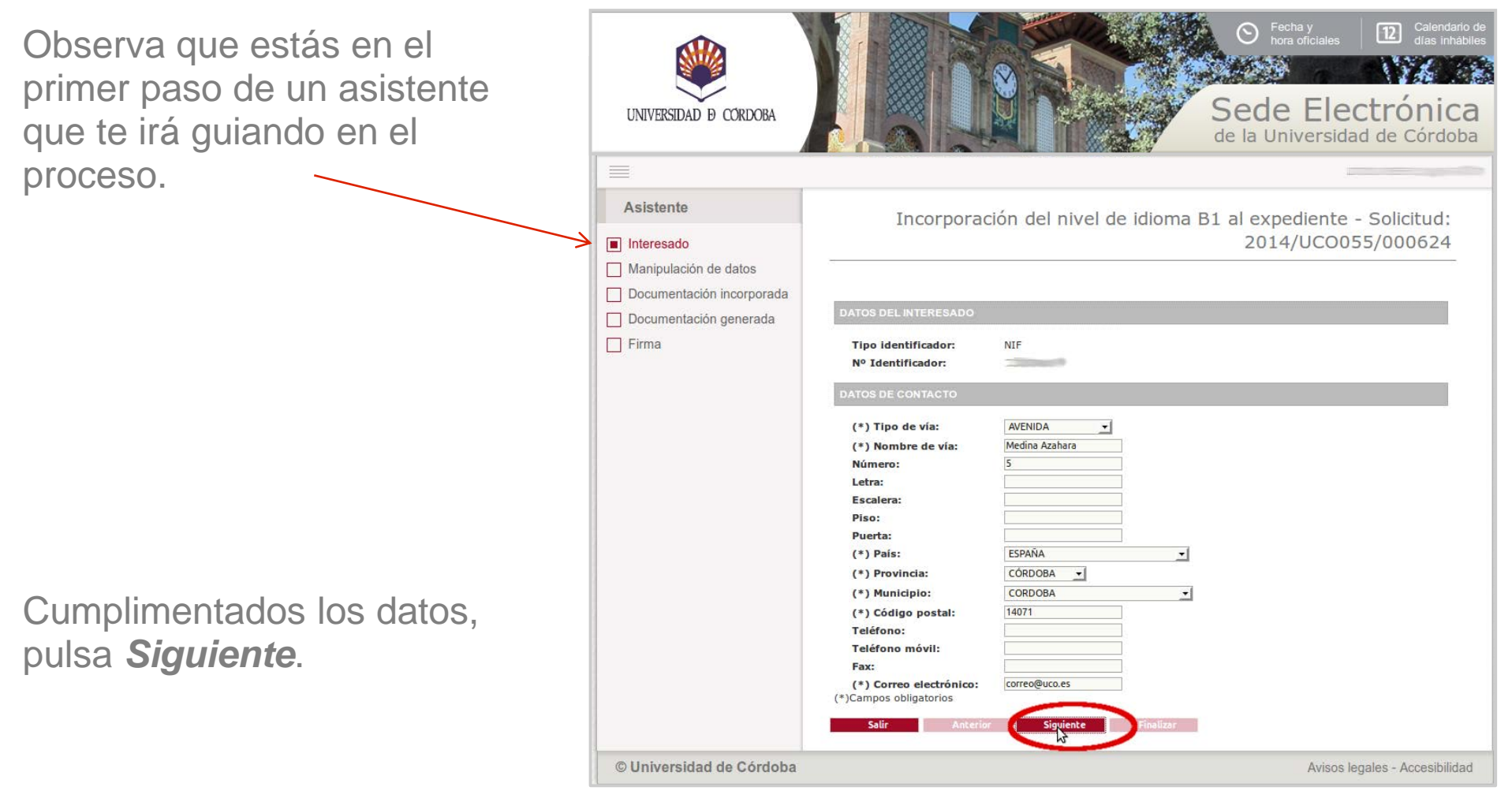

Manipulación de datos

#### Documentación incorporada

\_\_\_\_\_

#### Documentación generada

Firma

#### INFORMACIÓN RELEVANTE

En respuesta a esta solicitud de emisión de título oficial, la Universidad de Córdoba expedirá una certificación supletoria que sustituirá provisionalmente al título y gozará de idéntico valor que éste a efectos del ejercicio de los derechos a él inherentes durante el plazo máximo de un año desde la fecha de su emisión.

Para que este certificado sustitutorio pueda surtir efectos en el extranjero, deberá usted iniciar el proceso de legalización de documentos académicos universitarios oficiales conforme a lo establecido por el Ministerio competente en la materia. Para ello, siguiendo instrucciones emitidas por el referido Ministerio, deberá sellar la certificación en la Secretaría de su Facultad o Escuela antes de iniciar el referido proceso.

ANTES DE CONTINUAR LE INTERESA CONOCER LA SIGUIENTE INFORMACIÓN

 Asegúrese de que el estado de su expediente en Sigma es cerrado y en disposición de título o bien abierto y en disposición de título. En caso contrario, el sistema no le permitirá continuar. Contacte con la Secretaría de su Facultad o Escuela.

- Prepare una copia escaneada de su DNI vigente por ambas caras para aportarla a esta solicitud.

 $\mathbf{v}$ 

#### DATOS DE LA TITULACIÓN

\* Plan de estudios:

Si es usted alumno de la Universidad de Córdoba, pero no aparece ninguna titulación a su nombre, el motivo puede ser:

· Ya tiene una solicitud de título en curso (electrónica o presencial).

 Su expediente en Sigma no está en disposición de solicitar el título. Contacte con la Secretaría de su Facultad o Escuela.

#### DATOS PERSONALES PARA INCLUIR EN EL TÍTULO

- Los datos personales deben ser exatamente los que consten en su DNI pero debe incluir las tildes que ortográficamente correspondan aunque no figuren en el DNI.

- En caso de que en el título original aparezca algún error por no haberlo corregido en este momento, seran de su cuenta los
precios públicos por impresión de un nuevo título.

- Se muestran a continuación sus datos personales como constan en el sistema. Si estos datos no coinciden exatamente con los de su DNI, corrijalo a continuación:

Nombre: Primer apellido: Segundo apellido: Sexo: Fecha de nacimiento: Localidad de nacimiento: Provincia de nacimiento: Nacionalidad: \* Desea cambiar algung de los datos: (Modifique solo los datos erroneos)

La imagen muestra el formulario de solicitud.

Presta especial atención a la información que aparece en los apartados **Información relevante** y **Antes de continuar...** 

Visualizarás tu nombre y apellidos tal y como constan en nuestro sistema. Si no son correctos, debes indicar el cambio y consignarlos exactamente como consten en tu documento de identificación personal (DNI o pasaporte) añadiendo tilde si ortográficamente corresponde.

Si el título que se expida contiene errores de identificación que hubieran podido corregirse en este momento y fuera necesaria una nueva impresión del título, ésta conllevará un nuevo abono de precios públicos.

Una vez cumplimentado pulsa el botón *Siguiente*.

#### DATOS PERSONALES PARA INCLUIR EN EL TÍTULO

 Los datos personales deben ser exatamente los que consten en su DNI pero debe incluir las tildes que ortográficamente correspondan aunque no figuren en el DNI.

En caso de que en el título original aparezca algún error por no haberlo corregido en este momento, seran de su cuenta los
precios públicos por impresión de un nuevo título.

 Se muestran a continuación sus datos personales como constan en el sistema. Si estos datos no coinciden exatamente con los de su DNI, corrijalo a continuación:

| Nombre:                             |                                                     |
|-------------------------------------|-----------------------------------------------------|
| Primer apellido:                    |                                                     |
| Segundo apellido:                   |                                                     |
| Sexo:                               |                                                     |
| Fecha de nacimiento:                |                                                     |
| Localidad de nacimiento:            |                                                     |
| Provincia de nacimiento:            |                                                     |
| Nacionalidad:                       | E                                                   |
| * Desea cambiar alguno de los datos | (Modifique solo los datos erroneos)                 |
| * Teléfono de contacto:             | * Correo electrónico: Introduzca su correo habitual |

Cuando llegues a esta pantalla, pulsa en el icono señalado en la imagen para incorporar un fichero con la **imagen escaneada de tu DNI por ambas caras**. Tiene que estar **vigente**.

Una vez incorporado pulsa *Siguiente*.

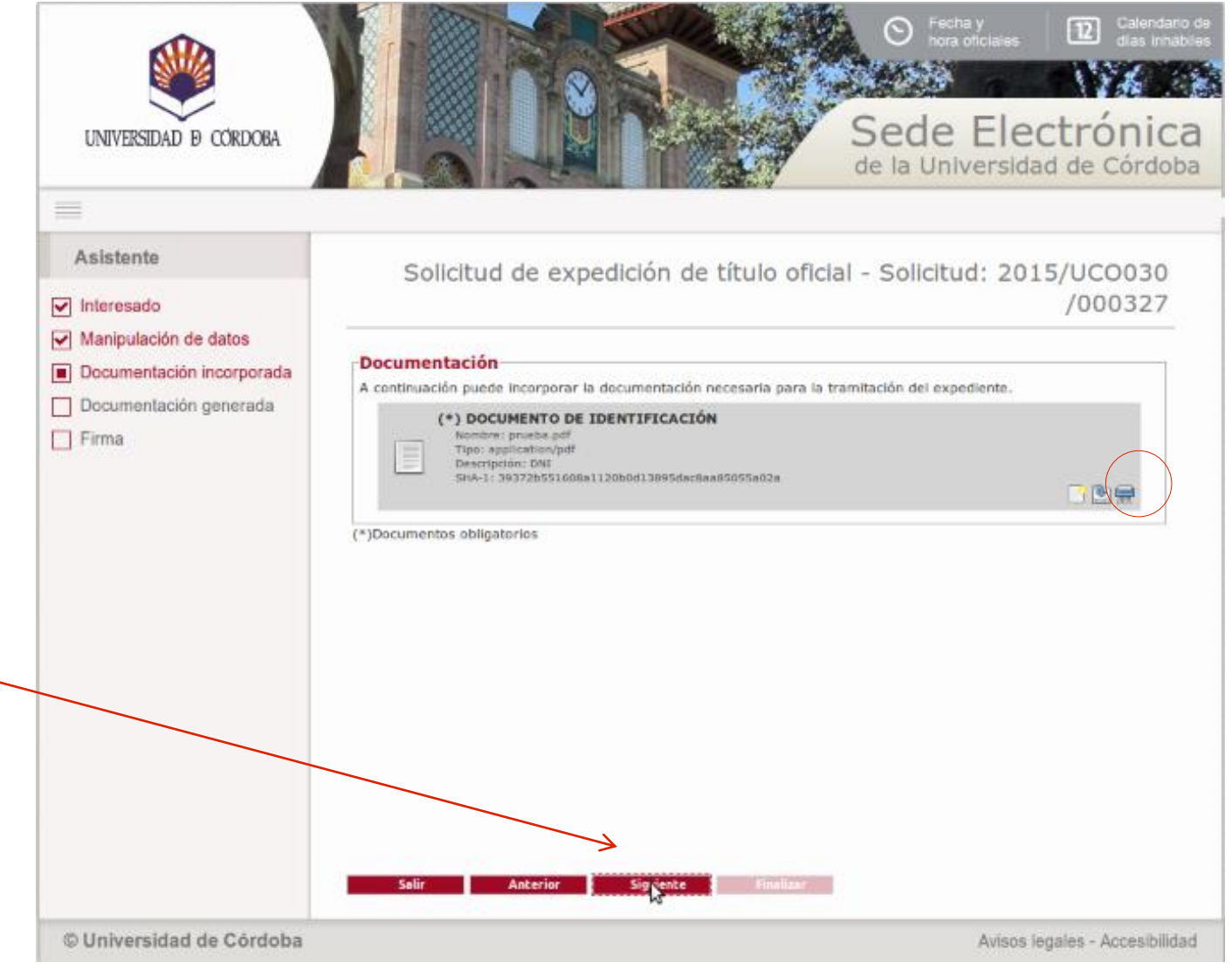

Pulsa el botón *Firmar*. Comenzará el proceso de firma.

A continuación se ejecutará el programa Autofirm@ y el sistema mostrará una ventana con tu Certificado digital. Pulsa sobre el botón **Aceptar** para iniciar el proceso de autenticación.

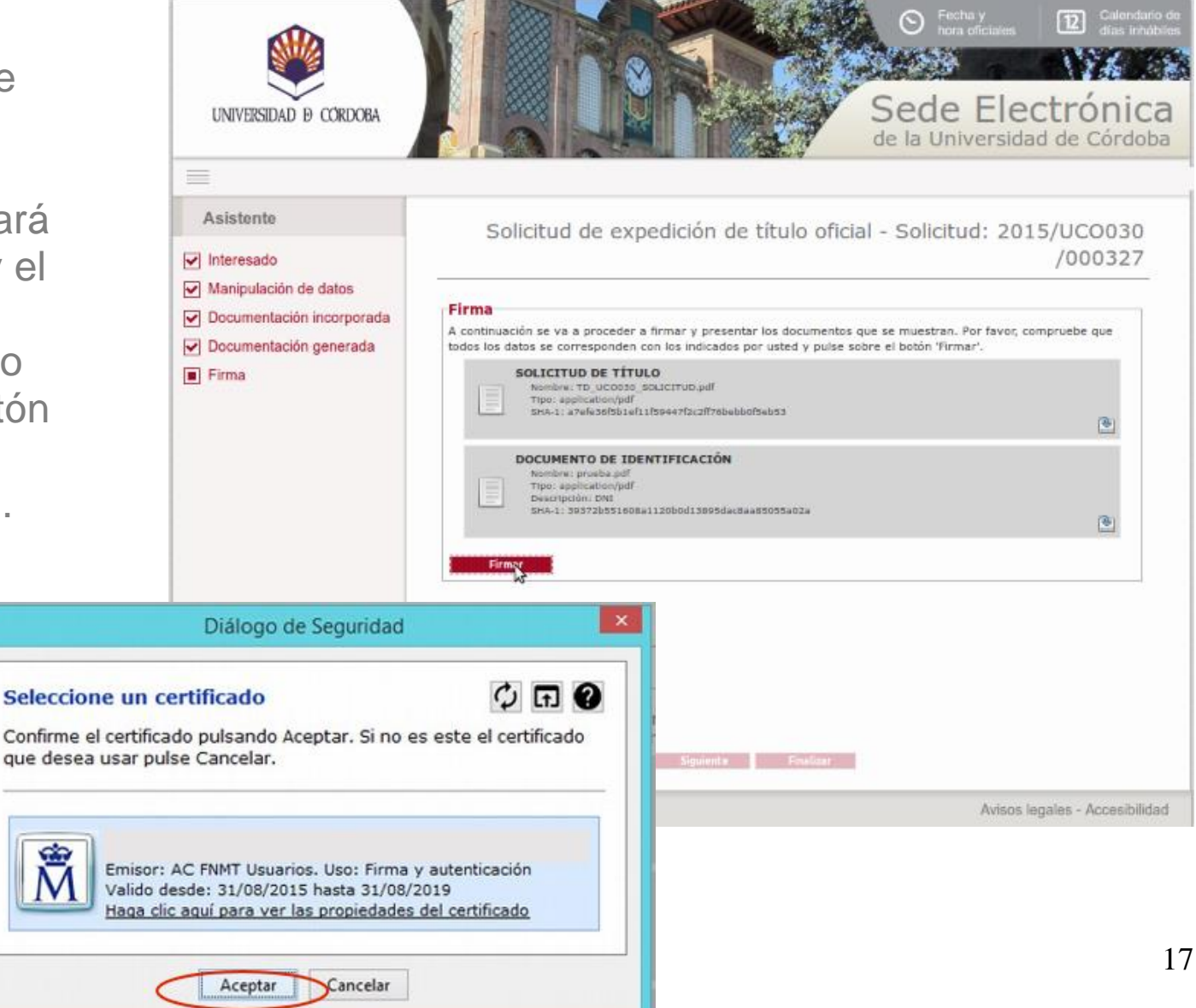

Finalizado el proceso de firma, obtendrás en pantalla el siguiente mensaje:

"Su solicitud de expedición de título oficial ha sido enviada a la secretaría de su centro."

Pulsa el botón *Finalizar*.

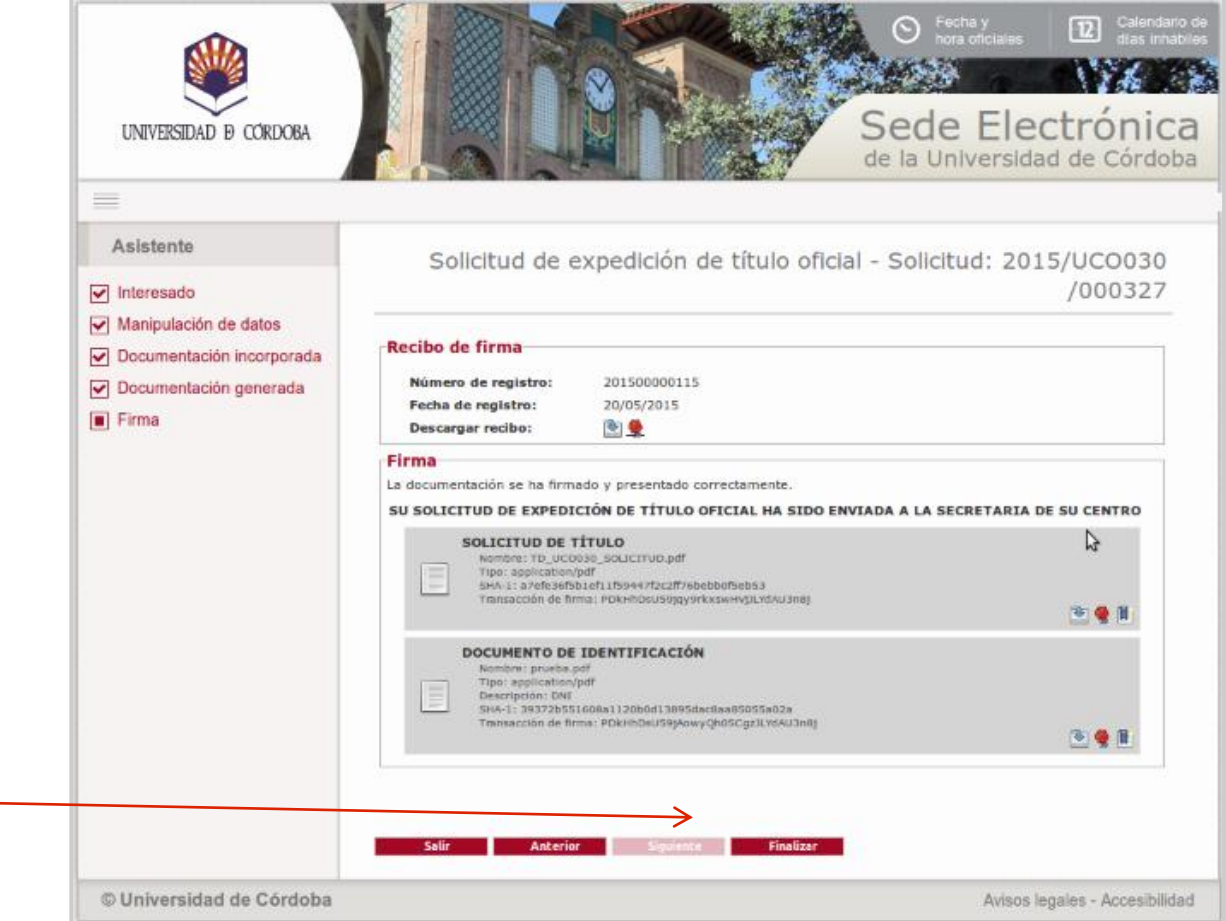

### Descarga de la solicitud presentada

Si deseas descargar el resguardo de la solicitud presentada, pulsa en el icono señalado en la imagen.

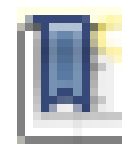

|                                                                                                    |                                                                                                    | Sati                                                                                                    |                                                                                                    |
|----------------------------------------------------------------------------------------------------|----------------------------------------------------------------------------------------------------|----------------------------------------------------------------------------------------------------|----------------------------------------------------------------------------------------------------|
|                                                                                                    |                                                                                                    |                                                                                                    |                                                                                                    |
|                                                                                                    |                                                                                                    | DE MELLE DI                                                                                                    |                                                                                                    |
| DESCRIPCIÓN                                                                                                    |                                                                                                    |                                                                                                    |                                                                                                    |
| Solicitud:<br>Tipo de solicitud:<br>Fecha de alta:<br>Estado actual:                                                    | 2014/UCO030/000327<br>SOLICITUD DE EXPEDICIÓN DE TÍTULO OFICIAL<br>10/12/2014<br>INSTRUCCIÓN                                                                                                    |                                                                                                    |                                                                                                    |
| EVOLUCION                                                                                                    |                                                                                                    |                                                                                                    |                                                                                                    |
|                                                                                                    |                                                                                                    |                                                                                                    | Fecha de entrada                                                                                                    |
|                                                                                                    |                                                                                                    |                                                                                                    | 10/12/2014                                                                                                    |
|                                                                                                    |                                                                                                    |                                                                                                    | 10/12/2014                                                                                                    |
| 5                                                                                                    | Interesado                                                                                                    | Razón<br>TITULAR DEL EXPEDIE                                                                                                    | de Interés<br>INTE                                                                                                    |
| DOCUMENTO<br>Estado: «Fir<br>Nombre: rec<br>Fecha: 10/1<br>SOLICITUD DE EX<br>Estado: «Fir<br>Nombre: TD<br>Fecha: 10/1 | P RECIBI<br>mado»<br>ibi_201400000276.pdf<br>2/2014<br>PEDICIÓN DE TÍTULO OFICIAL<br>mado»<br>_UCC019_SOLICITUD.pdf<br>2/2014                                                                                                    |                                                                                                    |                                                                                                    |
|                                                                                                    | DESCRIPCIÓN<br>Solicitud:<br>Tipo de solicitud:<br>Fecha de alta:<br>Estado actual:<br>EVOLUCIÓN<br>COMPROBACIÓN DE SO<br>SOLICITUD DE EXPEDICIÓ<br>SOLICITUD DE EXPEDICIÓN<br>INTERESADOS<br>DOCUMENTACIÓN<br>DOCUMENTACIÓN<br>DOCUMENTACIÓN<br>DOCUMENTACIÓN<br>Estado: «FIF<br>Nombre: rec<br>Fecha: 10/1 | DESCRIPCIÓN Solicitud: 2014/UCO030/000327 Tipo de solicitud: SOLICITUD DE EXPEDICIÓN DE TÍTULO OFICIAL Fecha de alta: 10/12/2014 Estado actual: INSTRUCCIÓN EVOLUCIÓN EVOLUCIÓN Fase COMPROBACIÓN DE SOLICITUD DE EXPEDICIÓN DE TÍTULO OFICIAL (I SOLICITUD DE EXPEDICIÓN DE TÍTULO OFICIAL (INICIO) INTERESADOS DOCUMENTACIÓN DOCUMENTO RECIBI Estado: «Firmado» Nombre: recibi_201400000276.pdf Fecha: 10/12/2014 SOLICITUD DE EXPEDICIÓN DE TÍTULO OFICIAL Estado: «Firmado» Nombre: TD_UCO019_SOLICITUD.pdf Fecha: 10/12/2014 | DETALLE DI DESCRIPCIÓN Solicitud: 2014/UC0030/000327 Tipo de solicitud: SOUCITUD DE EXPEDICIÓN DE TÍTULO OFICIAL Tipo de solicitud: SOUCITUD DE EXPEDICIÓN DE TÍTULO OFICIAL Estado actuai: INSTRUCCIÓN EVOLUCIÓN Fase COMPROBACIÓN DE SOLICITUD DE EXPEDICIÓN DE TÍTULO OFICIAL (INSTRUCCIÓN) SOLICITUD DE EXPEDICIÓN DE TÍTULO OFICIAL (INSTRUCCIÓN) SOLICITUD DE EXPEDICIÓN DE TÍTULO OFICIAL (INICIO)  INTERESADOS DOCUMENTACIÓN DOCUMENTACIÓN DOCUMENTACIÓN SOLICITUD DE EXPEDICIÓN DE TÍTULO OFICIAL SOLICITUD DE EXPEDICIÓN DE TÍTULO OFICIAL (INICIO) DOCUMENTACIÓN SOLICITUD DE EXPEDICIÓN DE TÍTULO OFICIAL SOLICITUD DE EXPEDICIÓN DE TÍTULO OFICIAL SOLICITUD DE EXPEDIC |

#### Descarga de la solicitud presentada

La imagen muestra el documento que obtendrás una vez finalizado el proceso.

Es el justificante de tu solicitud. Muestra el sello de registro y está firmada electrónicamente.

| UNIVS                                                                                                    | ESEND E CORDO                                                                                                    | ADMINISTRACIÓN EL<br>SOUCITUD DE T                                                                                                    | ECTRÓNICA<br>ITULO                                                                                                    | Santas<br>2006-2014<br>2013-2006                                                                                                    | 04<br>0-46-13<br>02116 |
|----------------------------------------------------------------------------------------------------|----------------------------------------------------------------------------------------------------|----------------------------------------------------------------------------------------------------|----------------------------------------------------------------------------------------------------|----------------------------------------------------------------------------------------------------|------------------------|
| DA                                                                                                    | TOSPERSONALES                                                                                                    | DEL SOLICITANTE                                                                                                    |                                                                                                    |                                                                                                    |                        |
| APRIL OF                                                                                                    |                                                                                                    |                                                                                                    | 2.84                                                                                                    | 1.000                                                                                                    | 1                      |
| DOMON                                                                                                    |                                                                                                    | a later a fact that is a fact of                                                                                                    | C. POSTA                                                                                                    | 14100                                                                                                    |                        |
| mound                                                                                                    | at concer                                                                                                    | MADED CORCER                                                                                                    |                                                                                                    |                                                                                                    |                        |
| 114 1140                                                                                                    |                                                                                                    | MOVE:                                                                                                    | 8.00M                                                                                                    | ALC DESCRIPTION OF TAXABLE                                                                                                    |                        |
| 1000                                                                                                    | descent and a                                                                                                    |                                                                                                    | ( - 1.6 K)                                                                                                    |                                                                                                    |                        |
| DATO NO                                                                                                    | IS DE LA SCUCTUR                                                                                                    |                                                                                                    |                                                                                                    |                                                                                                    |                        |
| PLAN DE                                                                                                    | BETUDDE:                                                                                                    | LICENCERIA (IN CERNOLAL CEL TRANSC                                                                                                    |                                                                                                    |                                                                                                    | 1                      |
| TTULO                                                                                                    |                                                                                                    | Units and an one der trabes                                                                                                    |                                                                                                    |                                                                                                    |                        |
|                                                                                                    |                                                                                                    |                                                                                                    |                                                                                                    |                                                                                                    |                        |
| DATO                                                                                                    | O DEL SOLIOTANT                                                                                                    |                                                                                                    |                                                                                                    |                                                                                                    |                        |
| - Calo saladana<br>- Chi akona<br>- Afri danana<br>- Afri danana di                                                                                                    | pricessaries no realización<br>(de pre corrector rise o<br>lignerator d'action seguer<br>le activación d'action                                                                                                    | particular construction of discontract de data<br>for the state of the particular construction of the state<br>of spacetics and its and particular construction of the state<br>of spacetics and particular construction of the state of the state<br>of the state of the state of th                                                                |                                                                                                    | ingenety the define indian for three<br>is advant of your firstalway,<br>is defined in possible patients pr                                                                                                    |                        |
| DELET C                                                                                                    | AMERICANDOR                                                                                                    | LOE DATOR- III                                                                                                    |                                                                                                    |                                                                                                    | 1                      |
| NUMBER                                                                                                    | 0.001297.000000                                                                                                    | Fight Line                                                                                                    |                                                                                                    |                                                                                                    |                        |
| AMELLER                                                                                                    | - 40                                                                                                    | Earth or                                                                                                    |                                                                                                    |                                                                                                    |                        |
|                                                                                                    |                                                                                                    | these                                                                                                    |                                                                                                    |                                                                                                    |                        |
|                                                                                                    |                                                                                                    |                                                                                                    |                                                                                                    |                                                                                                    | 5                      |
|                                                                                                    |                                                                                                    | Olaites (2100), de Lice Goardon, le Pousaire deGrad,<br>e parage administrative de la companya de la companya de l                                                                         | in Spanian Processing and the<br>results of the spanian statement<br>program in the Statement and the<br>program in the Statement and the<br>program in the Statement and the<br>spanian statement and the Statement and the<br>spanian statement and the Statement and the Statement and the<br>spanian statement and the Statement and the Statement and the<br>spanian statement and the Statement and the Statement and the<br>spanian statement and the Statement and the Statement and the<br>spanian statement and the Statement and the Statement and the<br>spanian statement and the Statement and the Statement and the Statement and the<br>spanian statement and the Statement and the Statement and | utation BackCore in Fattore do un a se<br>terre do un a dorrare reference a dorrar<br>terre do un adorrare reference a dorrar                                                                                                    |                        |
| En castro<br>Secondaria<br>Secondaria<br>Secondaria                                                                                                    | educido La presta relacionada<br>como esta e a ser inserva relacion<br>e a sedificación de sedificación de sedificac                                                                                                    | Organiza 201966, de 16te Gorenies, de Parisagene de Care<br>en actuar la administrativa de la compansitiva de la compansi<br>en actuar de administrativa, qui parte la forta de la comp<br>entancie Garrierte, fois de antenes y aves, pré- utilité de                                                                                                    | A Social Process and Associations<br>with a medical second second second<br>papers in Kiness and and<br>association second second second second<br>More second second se                                                                                       | interior Decoling in Following on a set of<br>the data size are soon foldered<br>for size of data size of the objective address<br>of size of the data of the objective address<br>of size of the data of the objective address<br>of size of the data of the objective address<br>of size of the data of the objective address<br>of size of the data of the objective address<br>of size of the data of the objective address<br>of size of the data of the objective address<br>of size of the data of the objective address<br>of size of the data of the objective address<br>of the data of the data of the objective address<br>of the data of the data of the objective address<br>of the data of the data of the data of the objective address<br>of the data of the data of t |                        |
| Kin anger<br>Biotechica<br>Biotechica<br>B | eduals (commencedaria)<br>nel associator de commencedaria<br>e conficialmente da commencedaria<br>e conficialmente da commencedaria<br>presente conficialmente da commencedaria                                                                                                    | Operation (2019). In 1 Join Distantions de Provingence (Price de<br>anna se mentantiste e la serie anna serie de la desarra<br>e la serie de anna serie de la desarra de la desarra<br>e la serie de anna serie de la desarra de la desarra<br>e la de la desarra de la desarra de la desarra de la desarra<br>de la de la desarra de la desarra de la desarra de la desarra<br>de la desarra de la desarra de la desarra de la desarra de la desarra<br>de la desarra de la desarra desarra de la desarra de la desarra desarra desarra de la desarra de la desarra desarr                                                       | In Castler V respect confidence<br>entralis. In Proceedings Andrew<br>Market Sciences (1998) 1999<br>(1999) Andrew Sciences (1998) 1999<br>(1999) Andrew Sciences (1998) 1999<br>(1999) Andrew Sciences (1998) 1999                                                                                                    | National Resolution - Honora de agra an<br>cué a des tales res const tabléd a<br>la administra que de la constance de la<br>Plago a 1 de 1<br>Fan dad de Densen de Thabay                                                                                                    |                        |
| No. and the second second seco                                                                                                    | educida La presta esta da cuerta da<br>la cuerta da la cuerta da<br>en esta de la cuerta da<br>en esta de la cuerta da Acesta<br>de generala da Final da Acesta<br>de generala da Final da Acesta<br>de generala da final da Acesta<br>de generala da final da Acesta<br>de generala da final da Acesta<br>de generala da final da Acesta<br>de generala da final da Acesta<br>de generala da final da Acesta<br>de generala da final da Acesta<br>de generala da final da Acesta<br>de generala da final da Acesta<br>de generala da final da Acesta<br>de generala da final da Acesta<br>de generala da Acesta<br>de generala da | Osanos (2019), Al 1010 Dension, A Processor Acta da<br>a processor de la constante de la constante de la constante<br>en processor de la constante que a la constante de la constante<br>en processor de la constante que a la constante en processor<br>en processor de la constante que a la constante<br>en processor de la constante que a la constante<br>en processor de la constante en processor<br>de la constante en processor<br>Reixo Demansión e Osma Intrá                                                                                                    | In Galaxy Process and the<br>main is a measure in some<br>process and the source in the<br>process and the source in the<br>source and the source in the<br>source and the source in the source<br>in the source in the source in the source in the<br>source in the source in the source in the source in the<br>source in the source in the source in the source in the source in the<br>source in the source in the source in the source in the source in the source in the source in the<br>source in the source in the                                                                      | ting of the Denise of the Second Article<br>and the Second Article of the Second Article<br>Program 1 dirt                                                                                                    |                        |
| No. or and the second second s                                                                                                    |                                                                                                    | Outros (2019), de Lios Dorentes de Paresano de Octaria<br>antes autoritados da concasión de la concasión de la co                                                                         |                                                                                                    | Handre Rocksbuck – Honse de up an<br>en de de de la ser ser ser balde<br>and de de de la ser ser ser balde<br>de de de de de la ser ser ser balde<br>Pisipica I de l<br>Far data de Denses de Trainig<br>Tart data de Denses de Trainig                                                                                                    |                        |
| Vincent de Verlander<br>Serrier de Verlander<br>Heinlander<br>Heinlander<br>Regenselos                                                                                                    | Parados restored a set<br>of a set of target data<br>the set of target data<br>the set of target data<br>target data target data<br>target data target data<br>target data target data<br>Parados a restored a set<br>of target data target data<br>Parados a restored a set<br>of target data target data<br>target data target data target data<br>target data target data target data<br>target data target data target data target data<br>target data target data target data target data<br>target data target data target data target data target data<br>target data target data t                                                                                                    | Operano III 1996, de Liber Gonzelon, de Paresano de Carte e<br>ante en activaria e la constantida de la marca de cartese<br>e activar e activaria e la constantida de la marca de cartese<br>e activar e activaria e la constantida de la marca de cartese<br>e activar e activaria e la constante de varias e de cartese<br>de la constante de la constante de varias e de la constante<br>de la constante de la constante de la constante de<br>la constante de la constante de la constante de<br>la constante de la constante de la constante de<br>la constante de la constante de la constante de la constante<br>la constante de la constante de la constante de la constante de la constante<br>la constante de la constante de l | b Spinst Process and dis-<br>model in require transmission applied<br>interve de Klane applied<br>applied of the spinster of the spin<br>house of the spin spin spin spin<br>house of the spin spin spin spin<br>house of the spin spin spin spin spin<br>house of the spin spin spin spin spin spin<br>house of the spin spin spin spin spin spin<br>house of the spin spin spin spin spin spin spin<br>house of the spin spin spin spin spin spin spin spin                                                                                                    | intenin Decidina in Home in se ao<br>mang disea disea sera na tanàna<br>any amin'ny disea disea disea disea<br>Pilagona 1 de 1<br>Fan dalah de Deman del Talaigo<br>Salta 2000/00/201400                                                                                                    |                        |

### Aviso para la realización del pago

Una vez presentada tu solicitud, han de validarla en la Secretaría de tu centro.

Una vez validada, recibirás un correo electrónico como el que aparece en la imagen. Por eso es importante que hayas consignado adecuadamente tu dirección de correo al inicio de la solicitud.

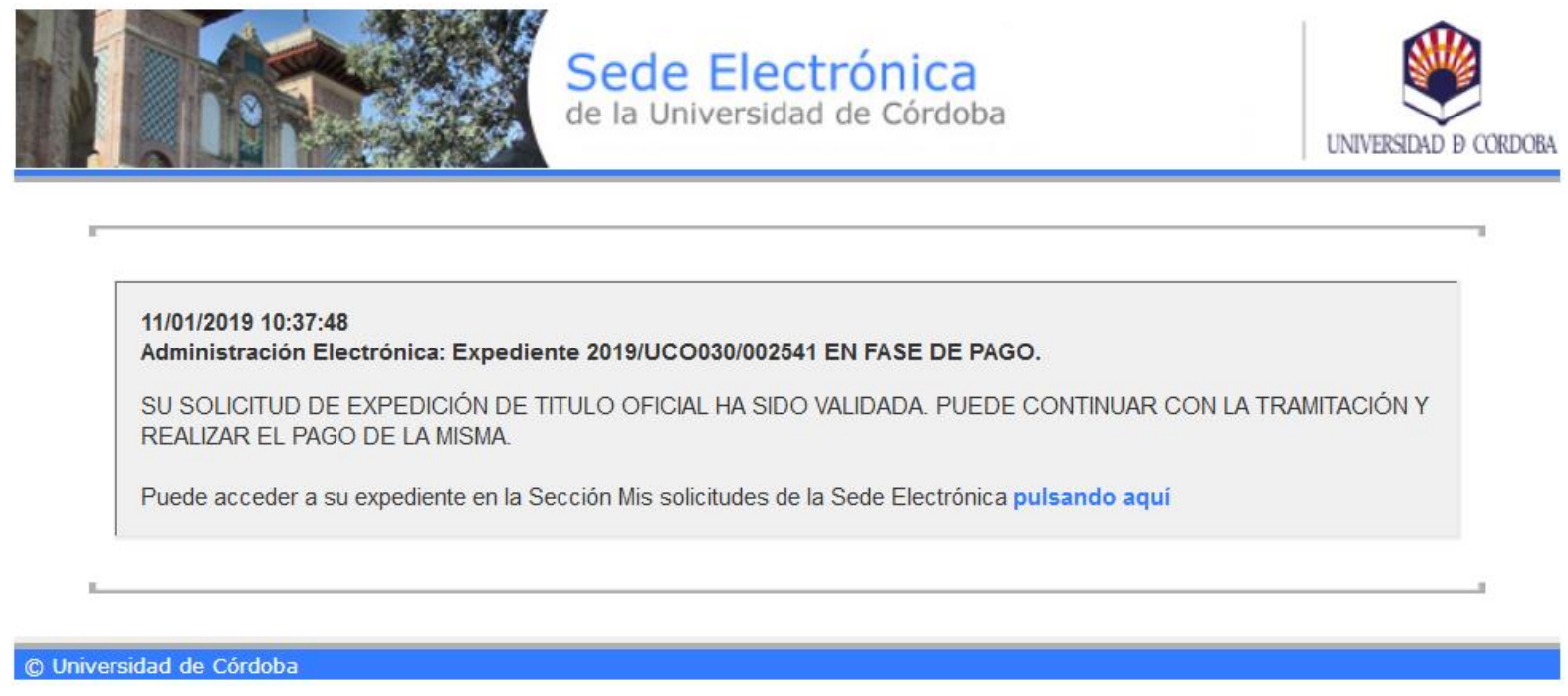

A partir de este momento, puedes continuar tu solicitud de expedición del título y realizar el pago. 21

Para realizar el pago y continuar el trámite, tienes que acceder a la sección Mis Solicitudes.

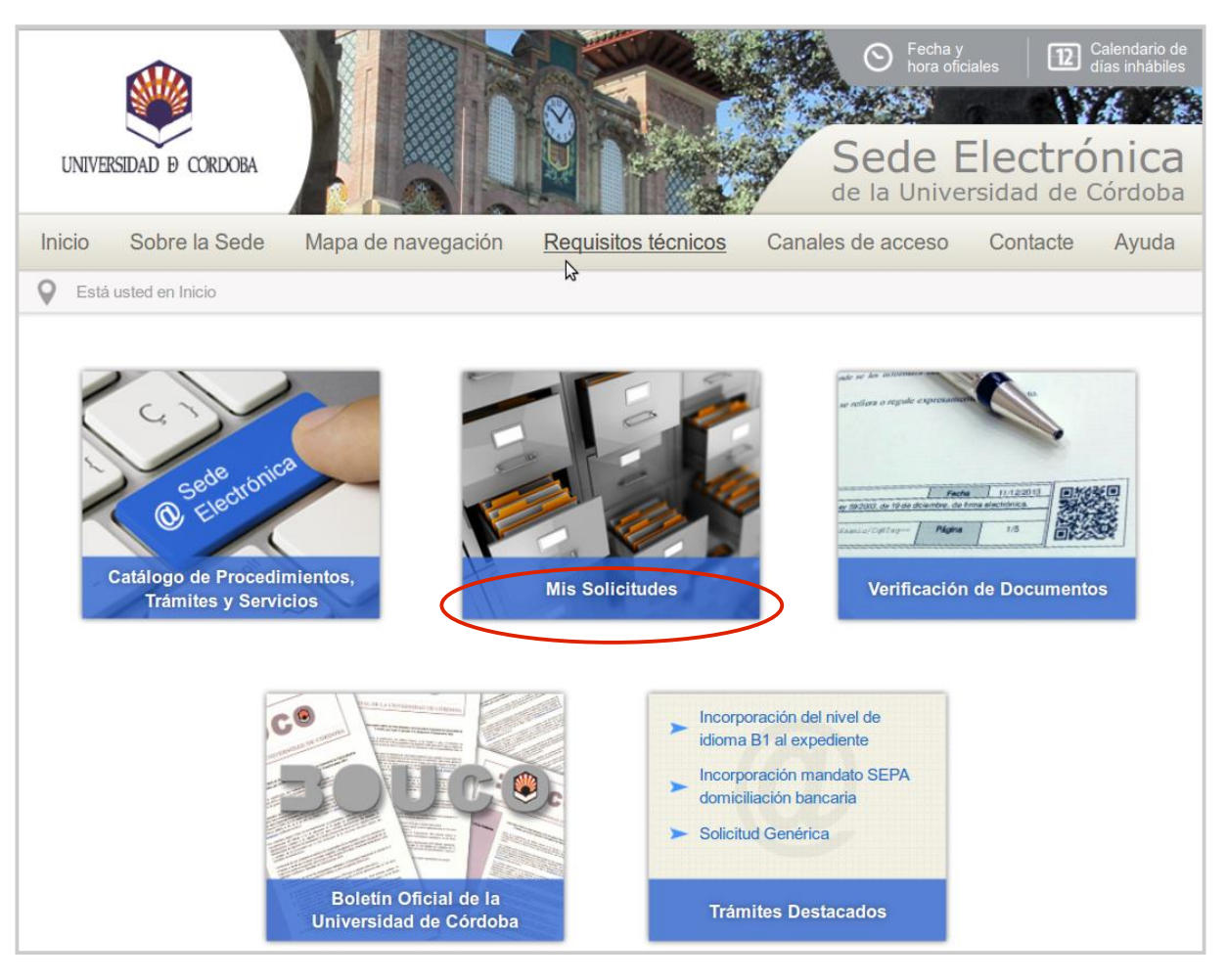

Pulsa sobre el botón **Acceder** mediante certificado digital.

A continuación se ejecutará el programa Autofirm@ y visualizás una ventana con tu certificado digital. Pulsa sobre el botón **Aceptar**.

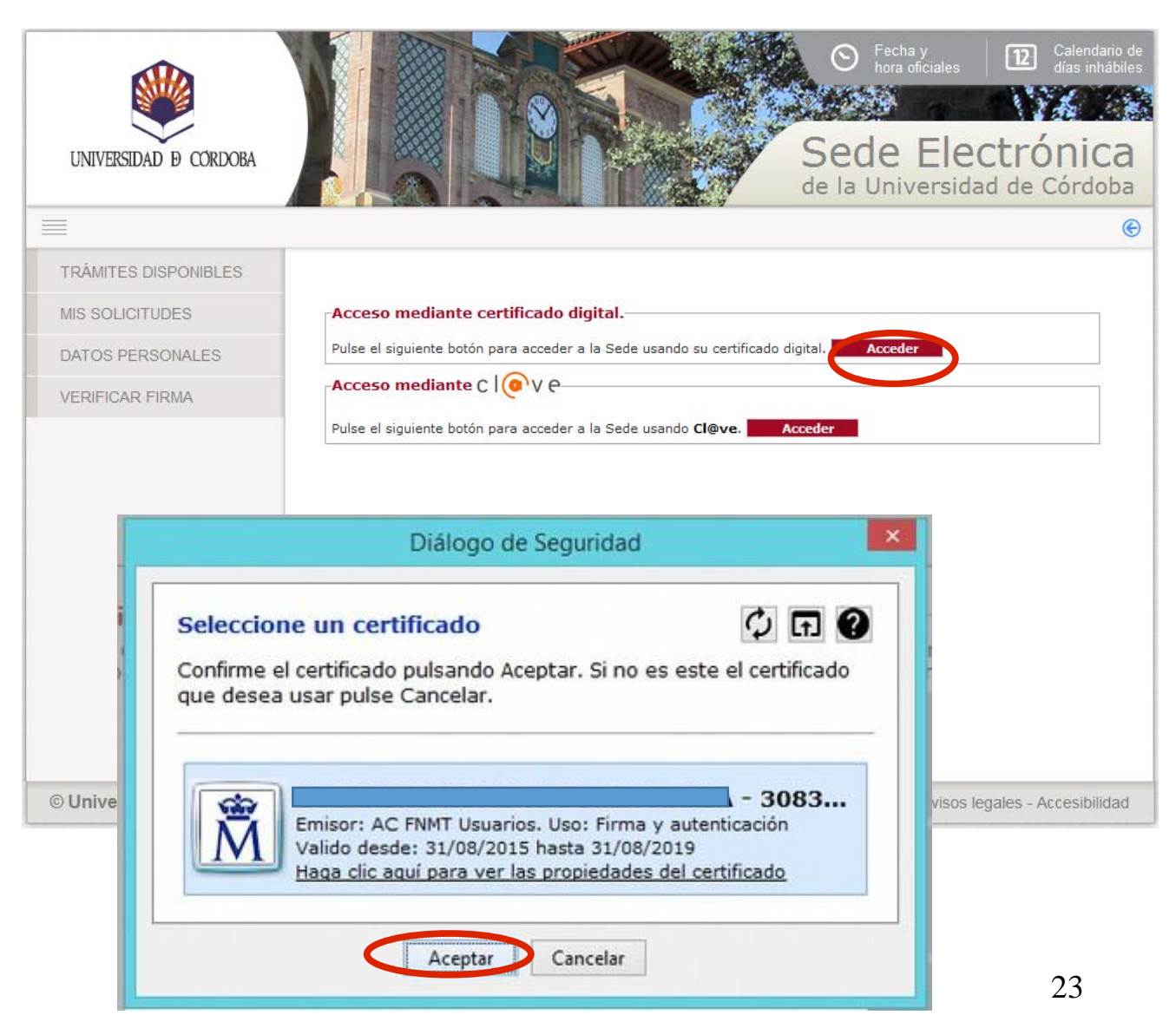

| UNIVERSIDAD Ø CÓRDOBA |                                                     |                  | Sede Ele<br>de la Universida | <ul> <li>Calendario de<br/>días inhábiles</li> <li>Calendario de<br/>días inhábiles</li> <li>Ctrónica<br/>ad de Córdoba</li> </ul> |
|-----------------------|-----------------------------------------------------|------------------|------------------------------|----------------------------------------------------------------------------------------------------|
|                       |                                                     |                  |                              |                                                                                                    |
| TRÁMITES DISPONIBLES  |                                                     |                  | MIS SO                       |                                                                                                    |
| MIS SOLICITUDES       | 5 <u>5</u>                                          |                  | 110 00                       |                                                                                                    |
| DATOS PERSONALES      | -Buscar solicitudes                                 | 0                |                              |                                                                                                    |
| VERIFICAR FIRMA       | Tipo solicitud<br>Solicitud<br>Fecha Alta<br>Estado | [Seleccionar]    | V                            |                                                                                                    |
|                       | Buscar                                              | Tipo solicitud   | Fecha Alta Estado            | Acciones                                                                                                    |
|                       | 2019/UC0030/019262 SOL                              | ICITUD DE TÍTULO | 05/03/2019 INSTRUCCIÓ        | N 💽 🗟 🞯                                                                                                    |

Pulsa en el icono de la llave inglesa para retomar tu expediente.

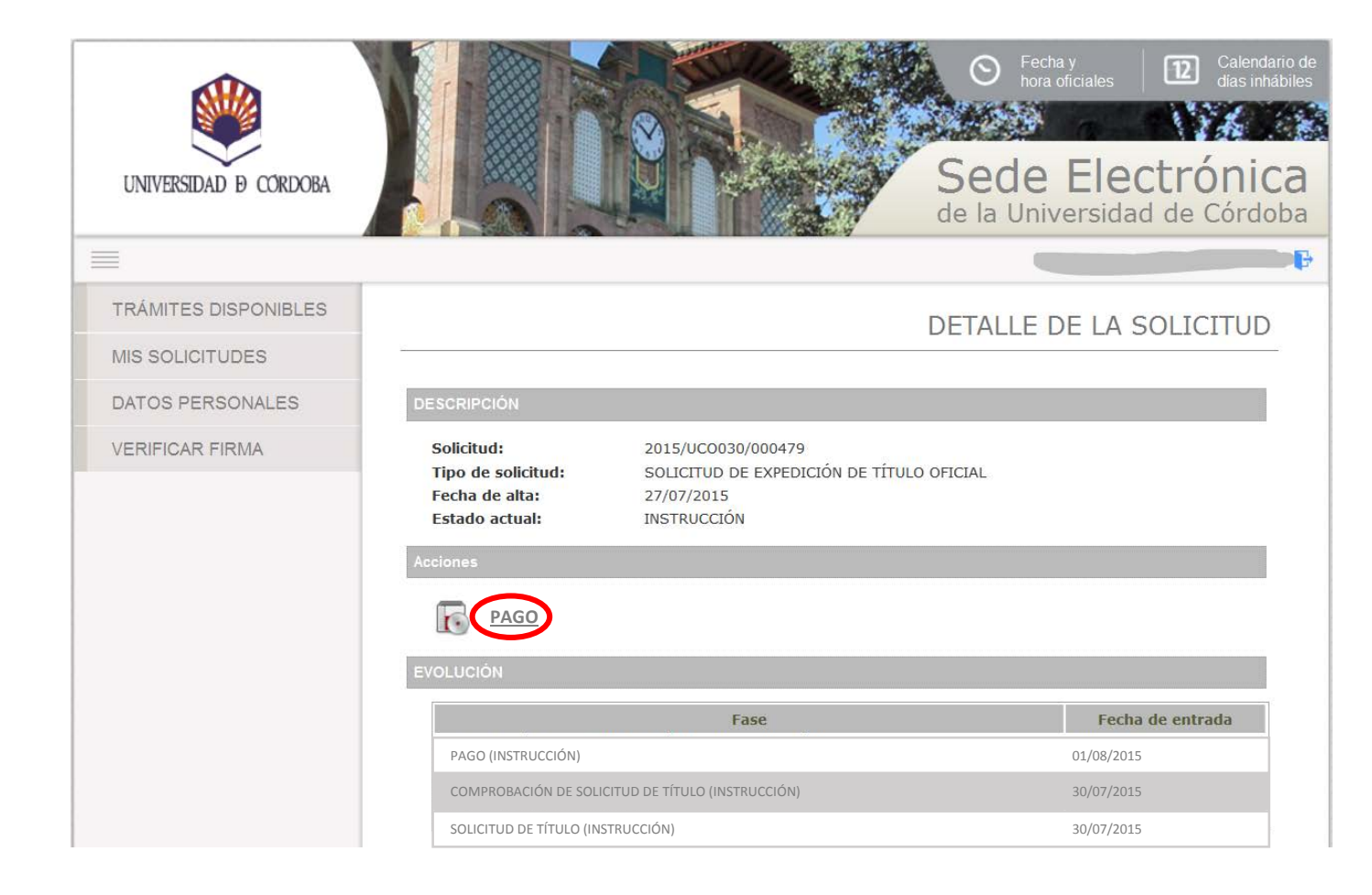

Clica en **PAGO**.

Si tienes derecho a alguna bonificación o exención en el pago, y el sistema no la refleja, consulta con la secretaría de tu Facultad o Escuela.

Clica en Siguiente.

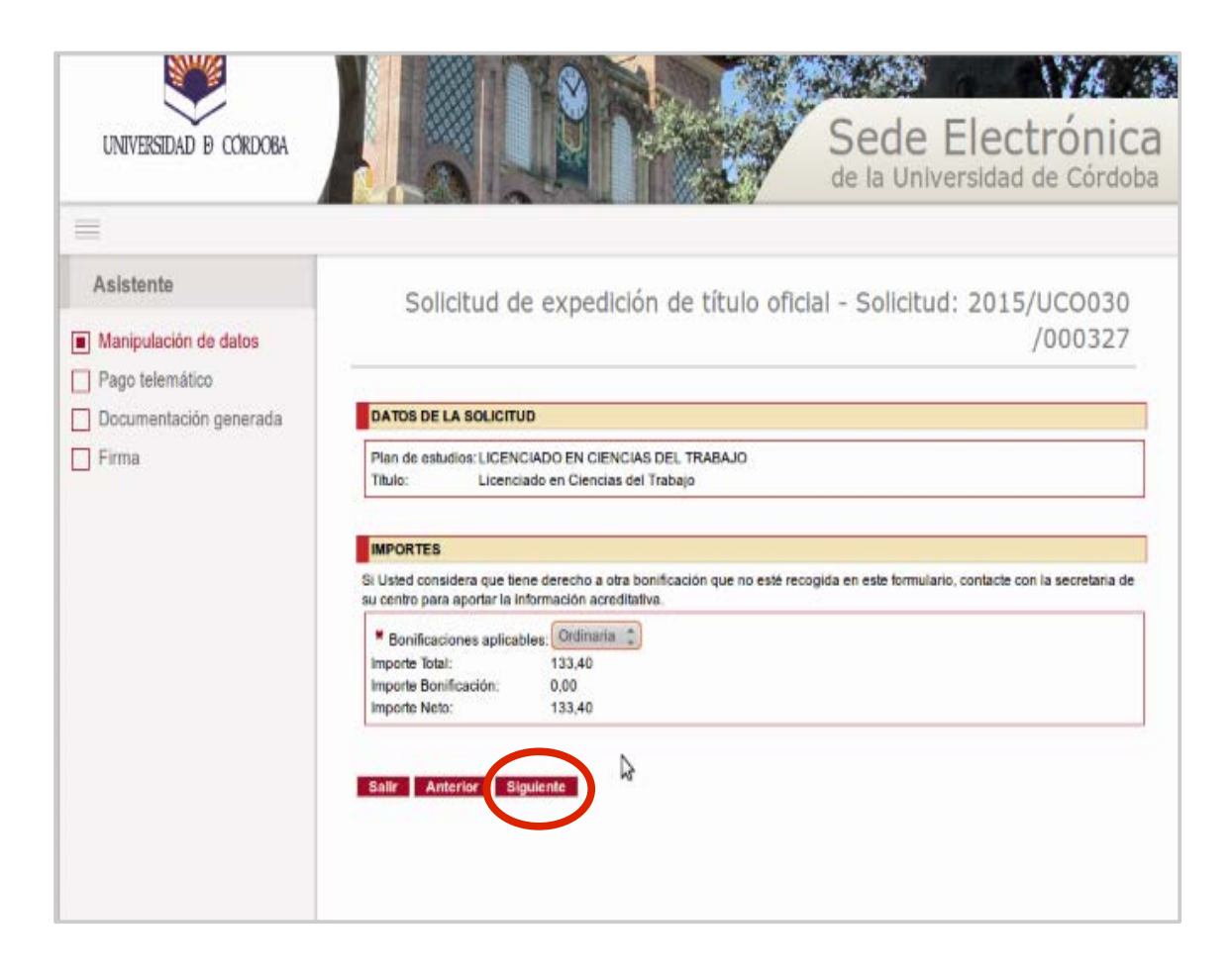

Para realizar el pago telemático el procedimiento conecta con una pasarela de pago segura.

Introduce el número de la tarjeta, la caducidad y el Código de Seguridad.

El titular de la tarjeta recibirá por sms un código de seguridad que deberás introducir para poder continuar.

Haz clic en Pagar.

| Comerci                  | ia Global Payments           | Seleccione su idioma Castellano                                                       | ¥ |
|--------------------------|------------------------------|---------------------------------------------------------------------------------------|---|
| 1 Select<br>métod        | cione<br>Jo de pago          | 2 <sup>Comprobación</sup> A Solicitando ta Autorización ta 4 Resultado Transacción ta | 3 |
| Datos de                 | la operación                 | Pagar con Tarjeta 🛛 🚥 🚍 🥌 🌆                                                           | ^ |
| Importe:                 | 26,30€                       | Nº Tarjeta:                                                                           |   |
| Comercio:                | Pagos de recibos<br>(ESPAÑA) | Caducidad:                                                                            |   |
| Terminal:                | 333755643-1                  | Cód. Seguridad:                                                                       |   |
| Pedido:                  | 000000732437                 |                                                                                       |   |
| Fecha:                   | 13/11/2020 12:24             | Cancelar Pagar                                                                        |   |
| Descripción<br>producto: | UNIVERSIDAD DE<br>CORDOBA    | Pagar con Tarieta UnionPay                                                            | ~ |
| V/SA<br>store            | ID Check                     |                                                                                       |   |

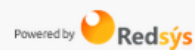

Realizado el pago, obtendrás una pantalla como la que muestra la imagen.

Te informa de que el pago se ha efectuado correctamente, e indica:

- · El importe del pago
- La fecha en que se ha realizado
- El código asignado al pago.

Pulsa Siguiente.

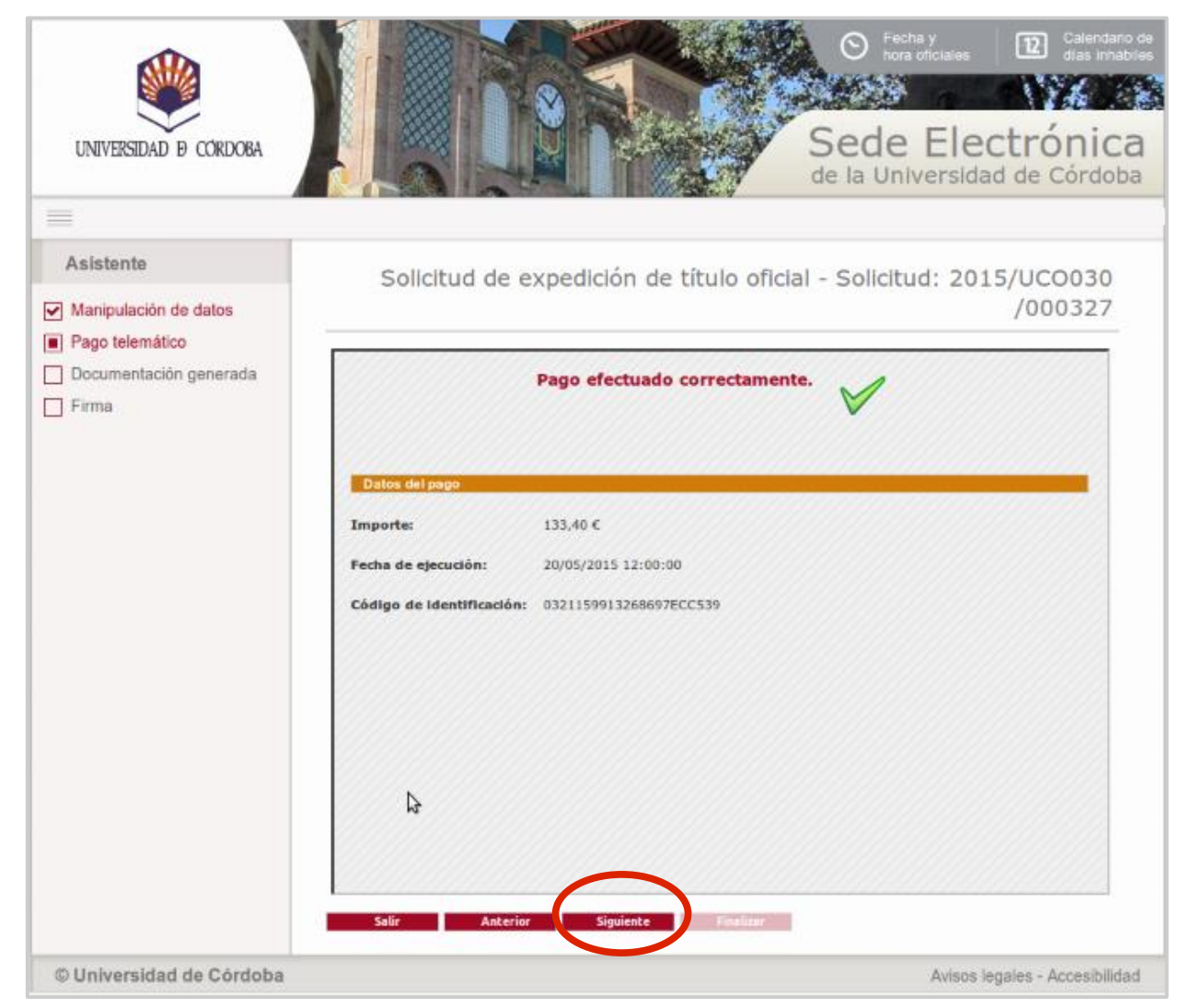

Pulsa el botón *Firmar*. Comenzará el proceso de firma.

Aparecerá la ventana que muestra los certificados instalados en el navegador. Si estás utilizando certificado de la FNMT, selecciona el tuyo.

Si estás utilizando DNI-e, selecciona el certificado de firma.

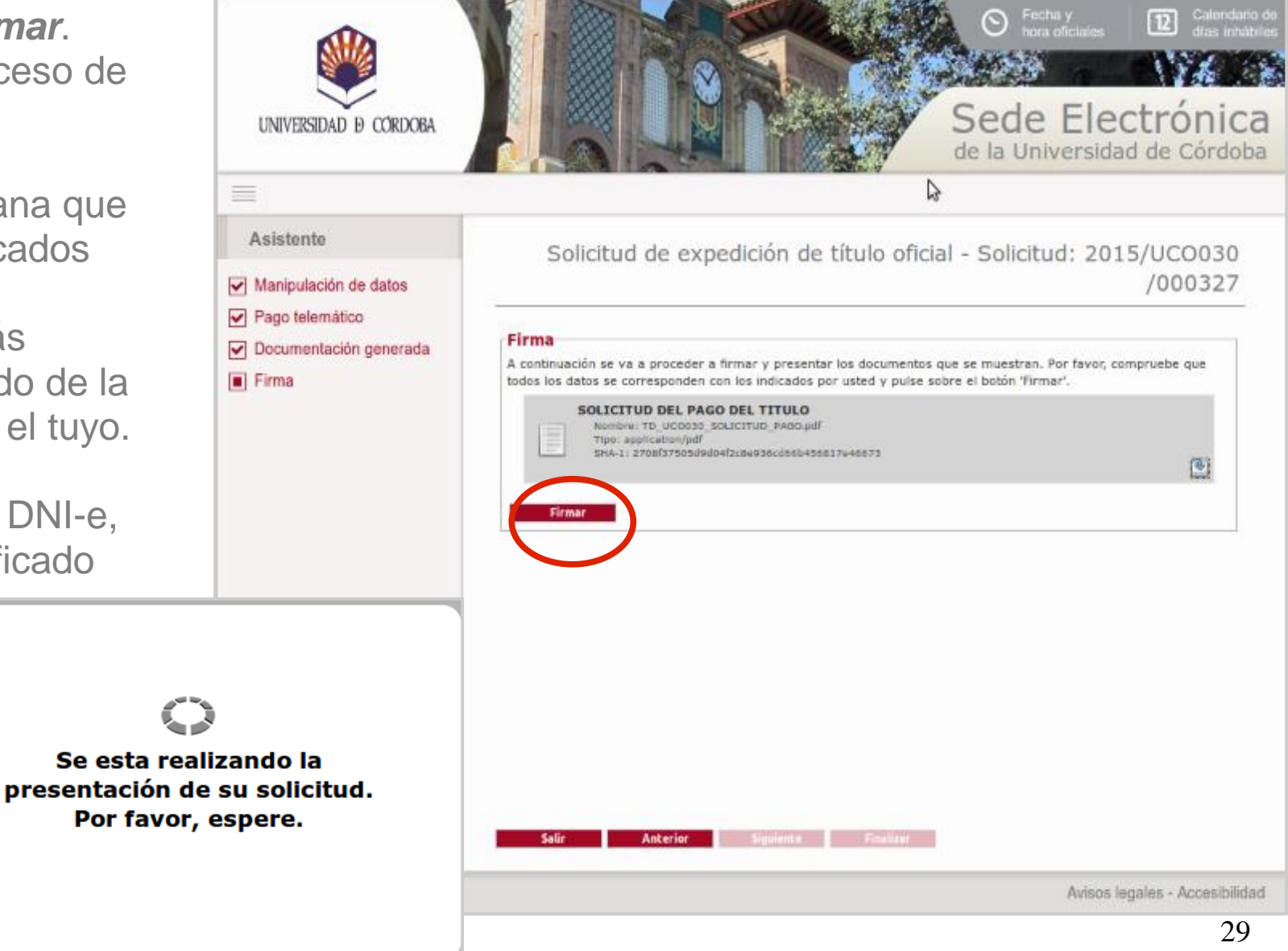

### Descarga del justificante de pago

Finalizado el proceso de firma, obtendrás en pantalla el siguiente mensaje:

*"El pago de la solicitud de expedición de título oficial ha sido remitido a la secretaría de su centro."* 

Para descargar el resguardo del pago realizado, pulsa en el icono señalado en la imagen.

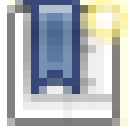

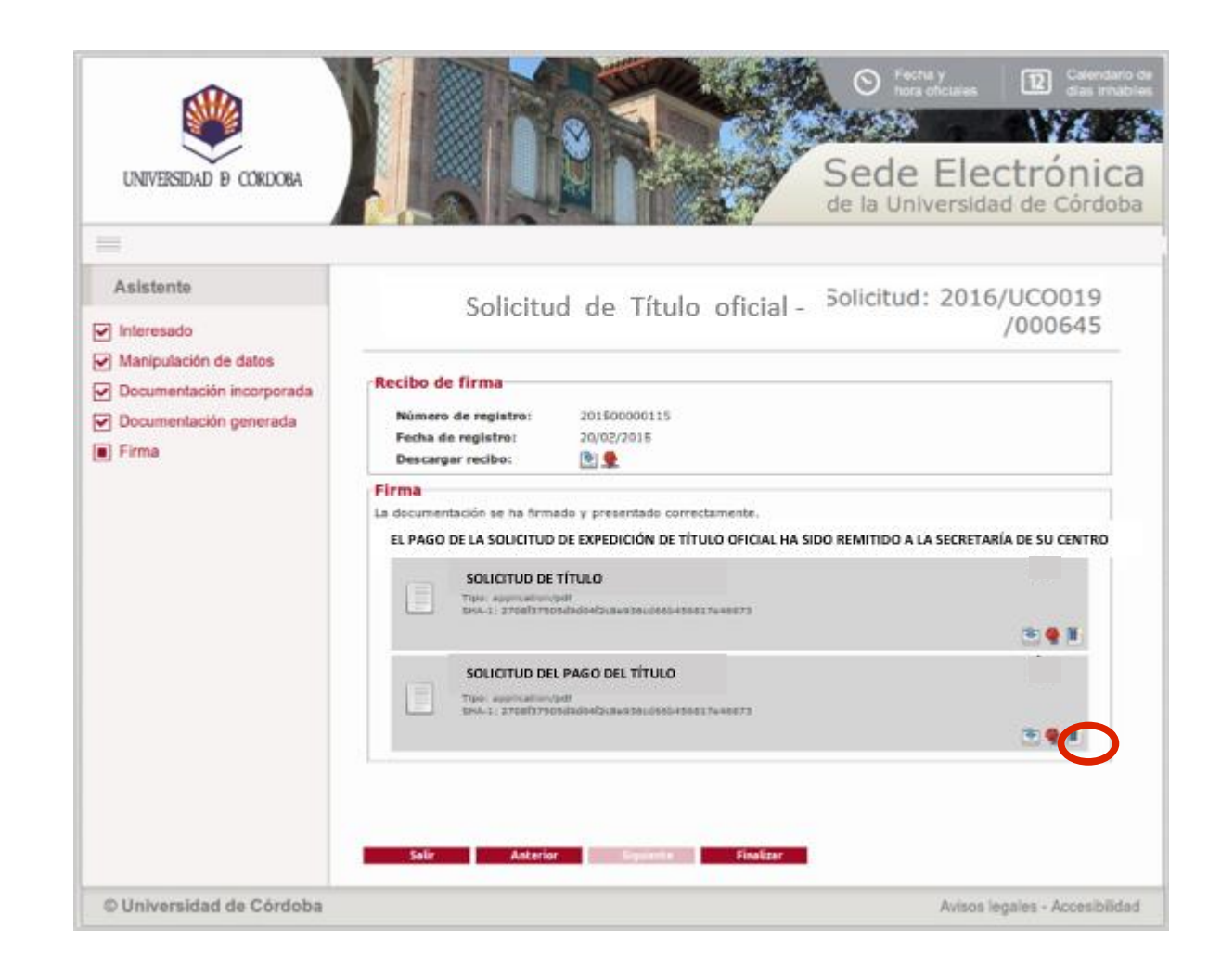

### Descarga del justificante de pago

La imagen muestra el documento que obtendrás una vez finalizado el proceso.

Es el justificante del abono de precios públicos para la expedición de título oficial. Muestra el sello de registro y la firma electrónica.

Incluye, entre otros, los datos del pago realizado (importe, fecha y código NRC).

|                                                                                                    |                                                                                                    | UNIVERSIDAD                                                                                                    | DE                                                                                                    |  |
|----------------------------------------------------------------------------------------------------|----------------------------------------------------------------------------------------------------|----------------------------------------------------------------------------------------------------|----------------------------------------------------------------------------------------------------|--|
|                                                                                                    |                                                                                                    | ELECTRÓNICO                                                                                                    | 0                                                                                                    |  |
|                                                                                                    |                                                                                                    | ENTRADA                                                                                                    |                                                                                                    |  |
|                                                                                                    |                                                                                                    | 01/09/2015 15:47                                                                                                    | :50                                                                                                    |  |
|                                                                                                    |                                                                                                    | 201500034245                                                                                                    | 5                                                                                                    |  |
| SM/2                                                                                                    | ADMINISTRACIÓN E                                                                                                    | LECTRÓNICA                                                                                                    |                                                                                                    |  |
|                                                                                                    |                                                                                                    |                                                                                                    |                                                                                                    |  |
| $\checkmark$                                                                                                    | ABONO DE PRECIOS PÚBLICO                                                                                                    | S PARA EXPEDICIÓN                                                                                                    | N                                                                                                    |  |
| UNIVERSIDAD D CORD                                                                                                    | OBA DE TITULO OF                                                                                                    | ICIAL                                                                                                    |                                                                                                    |  |
|                                                                                                    |                                                                                                    | 0.000                                                                                                    |                                                                                                    |  |
|                                                                                                    |                                                                                                    | Solicit                                                                                                    | tud: 2015/UCO030                                                                                                    |  |
| DATOS PERSONALE                                                                                                    | S DEL SOLICITANTE                                                                                                    |                                                                                                    |                                                                                                    |  |
| Diff OF Litobilite                                                                                                    | O DEL ODEIONNATE                                                                                                    |                                                                                                    |                                                                                                    |  |
| NOMBRE Y<br>APELLIDOS:                                                                                                    | appentition of the second second second second second second second second second second second second second s                                                                                                    | D.N.I.:                                                                                                    | 1000                                                                                                    |  |
|                                                                                                    |                                                                                                    | C DOSTAL                                                                                                    |                                                                                                    |  |
| DOMICICIO.                                                                                                    |                                                                                                    | C. POSTAL:                                                                                                    | -                                                                                                    |  |
| PROVINCIA: CADIZ                                                                                                    | MUNICIPIO:                                                                                                    |                                                                                                    |                                                                                                    |  |
| TLF FIJO:                                                                                                    | MÓVIL:                                                                                                    | E-MAIL:                                                                                                    |                                                                                                    |  |
|                                                                                                    |                                                                                                    |                                                                                                    |                                                                                                    |  |
|                                                                                                    | 41 17400                                                                                                    |                                                                                                    |                                                                                                    |  |
| DATOS DEL ABONO RE                                                                                                    |                                                                                                    |                                                                                                    |                                                                                                    |  |
| PLAN DE ESTUDIOS:                                                                                                    | Grado de Traducción e Interpretación                                                                                                    |                                                                                                    |                                                                                                    |  |
| TÍTULO:                                                                                                    | Grado de Traducción e Interpretación                                                                                                    |                                                                                                    |                                                                                                    |  |
| TIPO DE BONIEICACION                                                                                                    | Ordinaria                                                                                                    |                                                                                                    |                                                                                                    |  |
|                                                                                                    | 100.1                                                                                                    |                                                                                                    |                                                                                                    |  |
| IMPORTE TOTAL:                                                                                                    | 13574                                                                                                    |                                                                                                    |                                                                                                    |  |
| IMPORTE BONIFICACION:                                                                                                    | 0                                                                                                    |                                                                                                    |                                                                                                    |  |
| IMPORTE NETO:                                                                                                    | 133,4                                                                                                    |                                                                                                    |                                                                                                    |  |
| FECHA DE PAGO:                                                                                                    | 01/09/15                                                                                                    |                                                                                                    |                                                                                                    |  |
|                                                                                                    |                                                                                                    |                                                                                                    |                                                                                                    |  |
| CÓDIGO NRC:                                                                                                    |                                                                                                    |                                                                                                    |                                                                                                    |  |
| CODIGO NRC:                                                                                                    |                                                                                                    |                                                                                                    |                                                                                                    |  |
| CODIGO NRC:                                                                                                    | ary Organiza 15/1099 de 13 de Dicembre, de Prosección de Desar<br>Se país sus autoritarias las consegucionemis Educes de la Univ<br>de las sus autoritarias las consegucionemis Educes de la Univ<br>de las sus autoritarias de las consegucionemis Educes de la Univ<br>de las sus autoritarias de las de las de las de las de las de las de las de<br>las de las de las de las de las de las de las de las de las de las de las de las de las de las de<br>las de las de la          | de Carácter Pessoval. La Administración<br>eradad. La recepción y Istalamiento de<br>derechos de accesa, es cificación, can<br>derechos de accesa, es cificación, can<br>do como (como cano).                                                                                                    | On Biscotruce & Morra de que ser<br>dobs dans seres cono Rudical a<br>dobs dans seres cono Rudical a<br>seres dans de la cono Rudical a<br>seres dans de la cono Rudical a<br>seres dans de la cono Rudical a<br>seres dans de la cono Rudical a<br>seres dans de la cono Rudical a<br>seres de la cono Rudical a<br>seres de                         |  |
| Entemplations de la preside est la<br>desemblación de la preside est la<br>desemblación de la desemblación de cua<br>desemblación y norte desemblación de cua<br>desemblación y norte desemblación de cua<br>desemblación y norte desemblación de cua<br>desemblación y norte desemblación de cua<br>desemblación y norte desemblación de cua<br>desemblación y norte desemblación de cua<br>desemblación y norte desemblación de cua<br>desemblación y norte desemblación de cua<br>desemblación y norte desemblación de cua<br>desemblación y norte desemblación de cua<br>desemblación y norte desemblación de cua<br>desemblación y norte desemblación de cua<br>desemblación y norte desemblación de cua<br>desemblación y norte desemblación de cua<br>desemblación de cua<br>desemblación y norte desemblación de cua<br>desemblación y norte desemblación de cua<br>desemblación y norte desemblación de cua<br>desemblación de cua<br>de desemblación de cua<br>de desemblación de de de de de de de de de de de de de |                                                                                                    | de Canacer Prevanal, La Administrato<br>er adul La conseguia y susaerrenzo de<br>restado La conseguia y susaerrenzo de<br>restado La conseguia y susaerrenz                               | en Reconsta is informa de sea fac<br>dese sea encorre transitiones principal<br>de la distance reference principal<br>catalogi y accordos persistas princi                                                                                                    |  |
| CODIGO NRC:                                                                                                    |                                                                                                    | 40 Content Prevent La Administration<br>organization constanti a contentino de la contentino de<br>restante La contentino de la contentino de la contentino<br>contentino de Contentino de la contentino de la contentino<br>contentino de Contentino de la contentino de la contentino<br>contentino de la contentino de la contentino de la contentino<br>contentino de la contentino de la contentino de la contentino de la contentino<br>contentino de la contentino de la contentino de la contentino<br>contentino de la contentino de la contentino de la contentino<br>contentino de la contentino de la contentino de la contentino<br>contentino de la contentino de la contentino de la contentino<br>contentino de la contentino de la contentino de la contentino de la contentino<br>contentino de la contentino de la contentino de la contentino de la contentino<br>contentino de la contentino de la contentino de la contentino de la contentino<br>contentino de la contentino de la contentino de la contentino de la contentino<br>contentino de la contentino de la contentino de la contentino de la contentino<br>contentino de la contentino de la contentino de la contentino de la contentino de la contentino de la contentino<br>contentino de la contentino de la contentino de la contentino de la contentino de la contentino de la contentino<br>contentino de la contentino de la con                                                                                                    | on discontrate internet de sale sea<br>de transmission de sale sea<br>de transmission de sale sea como avecto avecto<br>de sale de sale sea como avecto avecto<br>de sale de sale sea como avecto<br>de sale de sale sea como avecto<br>de sale sea como avecto<br>de sale |  |
| CODIGO NRC:                                                                                                    |                                                                                                    | of Carabitat Personal, La Administration<br>presente de la Carabitat de Carabitat de C                                                                                                    | on Biochriste is informa de que any<br>de las districturas y serios<br>de las districturas per las<br>de las districturas per la<br>Página 1 de 1<br>Fecularad de Filosofia y Letras                                                                                                    |  |
| CODIGO NRC:<br>En amptenseno de lo previto en la l<br>dese partoparte va a serie copora<br>dese parto en la compositiva de la der<br>Srfa. Decanola o Director<br>seficación                                                                                                    | ay Orgiteka. 15/1999, dk 13 die Desember, die Prosecolo die Doo<br>Big på As Jack Hannes and Kongel Statistica die La Warten de Bart<br>Statistica en esta andresen a Kongel Statistica die La Warten de Bart<br>Hannes and Hennes and Bart Hannes and Bart Hannes and Bart Hannes and Bart<br>Hannes and Hennes and Bart Hannes and Bart Hannes and Bart                 | de Carabor Possoval. La Administra de<br>ordadi. La escapata y tabarreto de<br>ordadi. Se escapata y tabarreto de<br>ordado (como se escapata y tabarreto de<br>ordo de como se escapata y tabarreto de<br>ordo de como se es                                     | on Biochtrick & Morris de gas as<br>dictor dans serve com Nuddal de<br>dictor dans serve com Nuddal de<br>outdoir y option de com Serve<br>Página 1 de 1<br>Facultad de Filosofia y Lettras<br>01.09/2015 15/47-38                                                                                                    |  |
| CODIGO NRC:<br>Entransferences de la prestance en la<br>servicia de la prestance en la servicia de la<br>prestanción y relativación de cual<br>servicia de la prestance en la servicia<br>Stria Decanola e Director<br>Estis documento<br>Estis documento                                                                                                    | er Organisa i Statisti da Sala Desentes de Prescoare e base<br>te parte a subarte en anteresa, a de con e baseros<br>es a subarte en anteresa, a de con e baseros e la teore<br>esta da la constante e baseros e la teore e a la teore<br>esta da la constante e baseros e la teore e la teore<br>esta da la constante e baseros e la teore e la teore<br>esta da la constante e baseros e la teore e la teore e la teore<br>esta da la constante e baseros e la teore e la teore e la teore<br>esta da la constante e baseros e la teore e la teore e la teo    | a Guider Revolut La Administration<br>ended La normalita in constant<br>method a constant of the second<br>method a constant of the second<br>method a constant of the sec | on discontanta antonna de que a ser<br>de des des des des des des des des<br>des de des des des des des des des<br>des de des des des des des des<br>des de des de des des des des<br>Página 1 de 1<br>Facultad de Filosofia y Letras<br>de orionyzo15 15:47:38                                                                                                    |  |
| CODIGO NRC:<br>Encamplemento de lo provido en la la<br>commencia de lo provido en la la<br>commencia de la provido en la la<br>commencia de la provido en la la<br>commencia de la provido en la la<br>Siría Decanola o Director<br>vificación<br>Este documento                                                                                                    | ng Organes 1999 e se se de Desentes, se Prosecore a Desente<br>se de la constance de la constance de Prosecore a Desente<br>se de la constance de la constance de la constance de la constance<br>de la constance de la constance de la constance de la constance<br>de la constance de la constance de la constance de la constance<br>de la constance de la constance de la constance de la constance<br>de la constance de la constance de la constance de la constance<br>de la constance de la constance de la constance de la constance<br>de la constance de la constance de la constance de la constance de la constance<br>de la constance de la constance de la | ol Calabor Personal, La Administration<br>presento de Scheros Acceletores<br>presento de Acceletores de Calabora, can<br>escreta (comerciale)<br>escreta (comerciale)                                                                                                    | os Biscobrica & Horme de que las<br>de las difusiones proto-<br>de las difutar relativos proto-<br>cidador y cosocion protos do las<br>Página 1 de 1<br>Fecultad de Filosofía y Letras<br>do como y do firma electrónica.                                                                                                    |  |

### Descarga del justificante de pago

Pulsa el botón **Finalizar**.

| UNIVERSIDAD & CORDOBA                                                                    | Calendaria      Calendaria     Calendaria |
|------------------------------------------------------------------------------------------|----------------------------------------------------------------------------------------------------|
| =                                                                                        |                                                                                                    |
| Asistente                                                                                | Solicitud de Título oficial - <sup>Solicitud:</sup> 2016/UCO019<br>/000645                                                                                                    |
| Manipulación de datos     Documentación incorporada     Documentación generada     Firma | Recibo de firma<br>Número de registro: 201500000115<br>Fecha de registro: 20/02/2015<br>Descargar recibo: ()                                                                                                    |
|                                                                                          | Firma<br>La documentación se ha firmado y presentado correctamente.<br>EL PAGO DE LA SOLICITUD DE EXPEDICIÓN DE TÍTULO OFICIAL HA SIDO REMITIDO A LA SECRETARÍA DE SU CENTRO                                                                                                    |
|                                                                                          | SOLICITUD DE TÍTULO<br>Tipe: Approximitedat<br>SINA 1: 2700/37505/3004/545852.7448573                                                                                                    |
|                                                                                          |                                                                                                    |
|                                                                                          | Salir Anterior Equation                                                                                                    |
| © Universidad de Córdoba                                                                 | Avisos legales - Accesibilid                                                                                                    |

### Aviso de la emisión del certificado sustitutorio de título

Una vez realices el pago y firmes, el trámite continúa, pero ya no requiere intervención por tu parte.

Cuando el **Certificado Sustitutorio de Título** esté disponible, recibirás un aviso en la dirección de correo electrónico que hayas consignado en tu solicitud y podrás descargarlo desde la sección **Mis Solicitudes** de la Sede Electrónica.

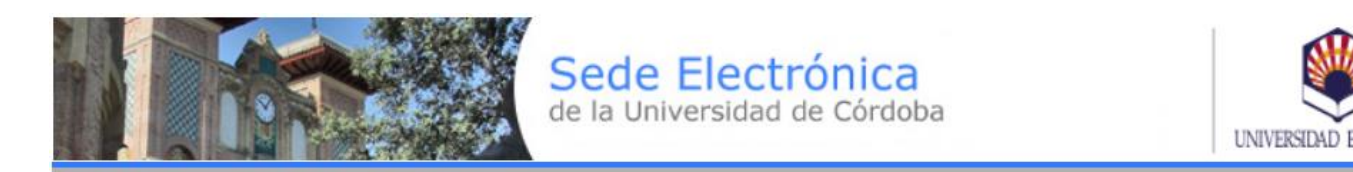

#### 19/11/2018 12:09:11

Administración Electrónica: Expediente 2018/UCO030/060943 EN FASE DE ENVÍO DE CERTIFICADO SUSTITUTORIO DEL TITULO.

EL CERTIFICADO SUSTITUTORIO DEL TÍTULO OFICIAL SOLICITADO ESTÁ DISPONIBLE PARA SU DESCARGA A TRAVÉS DE LA SEDE.

Puede acceder a su expediente en la Sección Mis solicitudes de la Sede Electrónica pulsando aquí

Universidad de Córdoba

Podrás descargarte el certificado sustitutorio de título emitido accediendo a tu expediente desde la sección *Mis Solicitudes* de la Sede Electrónica.

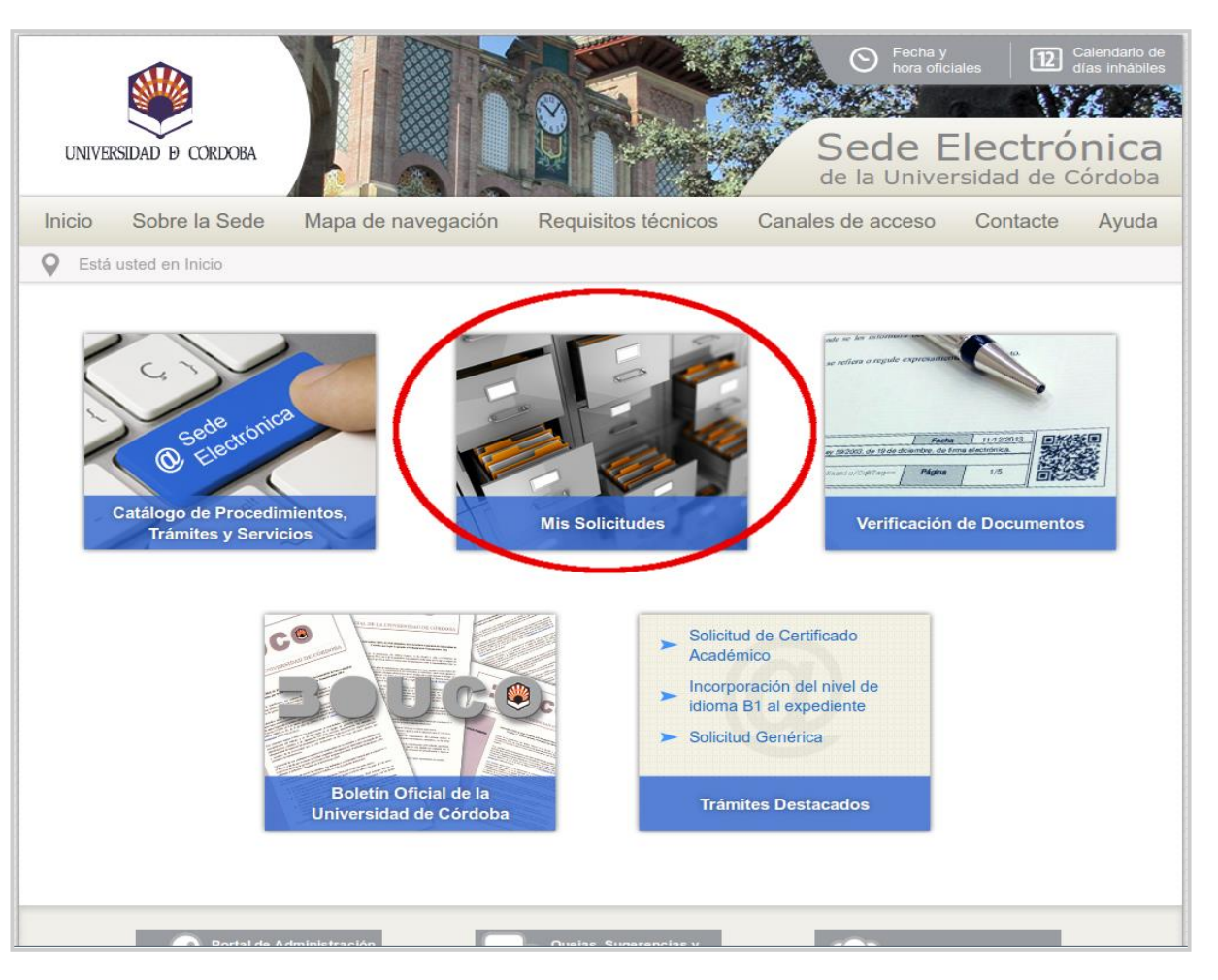

Pulsa sobre el botón Acceder mediante certificado digital.

A continuación se ejecutará el programa Autofirm@ y se mostrará en una ventana tu certificado digital. Pulsa sobre el botón **Aceptar**.

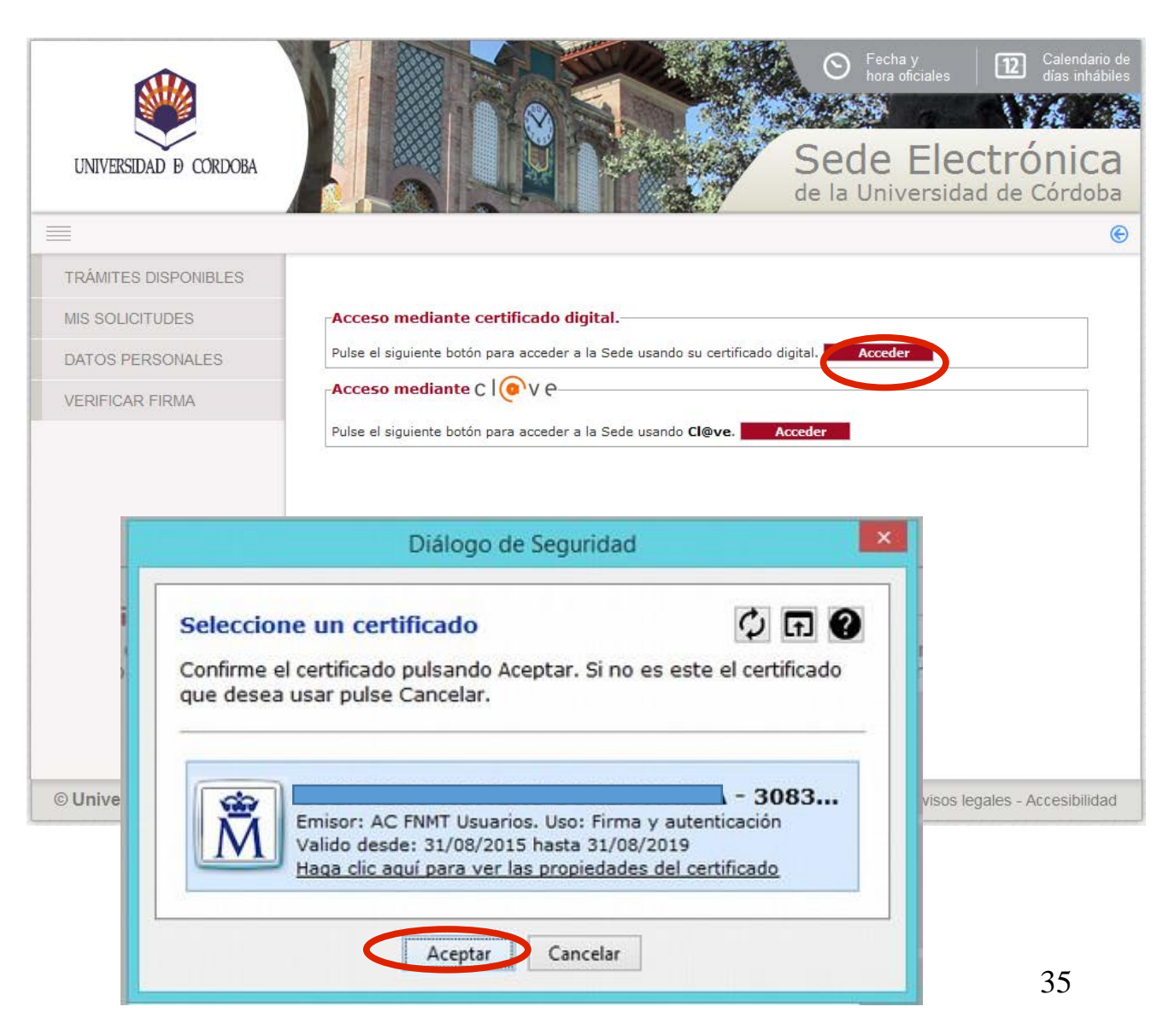

Al acceder te muestra una alerta. Haz clic en el botón **Bandeja de entrada** para descargarte el certificado.

En la tabla inferior se muestran todas tus solicitudes electrónicas y el estado en el que se encuentran:

- Inicio: no ha llegado a presentarse.

- Instrucción: se está tramitando.

- Terminación: está resuelta.

| LINIVERSIDAD D CORDOBA |                                                               |                                    | de la Univ        | Elect<br>versidad | t <b>róni</b><br>de Córd |
|------------------------|---------------------------------------------------------------|------------------------------------|-------------------|-------------------|--------------------------|
| TRÂMITES DISPONIBLES   |                                                               |                                    | M                 | IS SOLI           | CITUDE                   |
| MIS SOLICITUDES        |                                                               |                                    | 58                |                   |                          |
| DATOS PERSONALES       | Ha recibido                                                   | nueva documentación. Pulse sobre ' | BANDEJA DE ENTRAL | DA" para su co    | onsulta.                 |
| VERIFICAR FIRMA        |                                                               | BANDEJA DE E                       | NTRADA            |                   |                          |
|                        | Tipo solicitud<br>Solicitud<br>Fecha Alta<br>Estado<br>Buscar | [Seleccionar]                      |                   | -                 |                          |
|                        | Solicitud                                                     | Tipo solicitud                     | Fecha Alta        | Estado            | Acciones                 |
|                        | 2019/UC0030/019262 SOL                                        | ICITUD DE TÍTULO                   | 05/03/2019        | INSTRUCCIÓN       | R & O                    |
|                        |                                                               |                                    |                   |                   |                          |

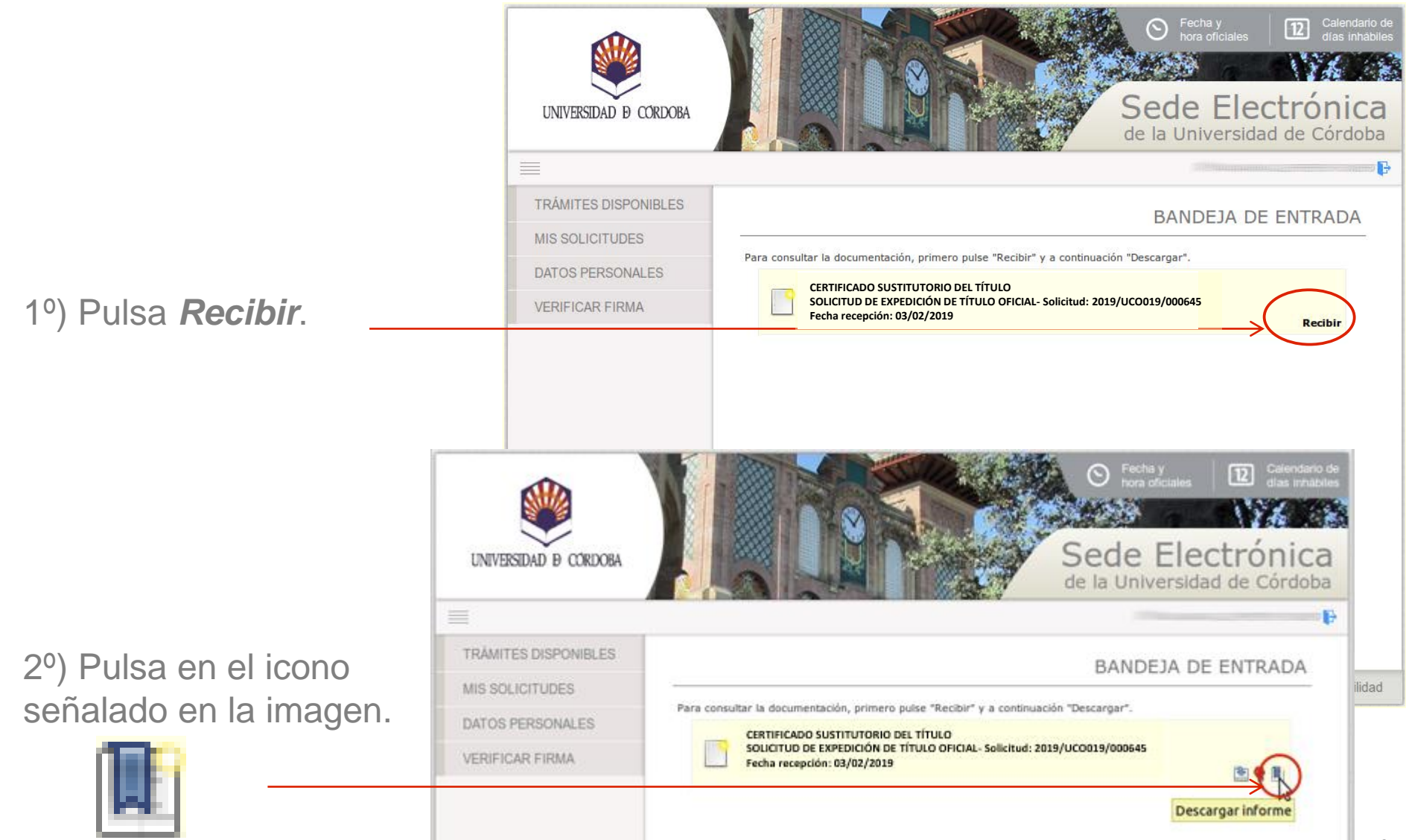

El **Certificado Sustitutorio de Título** es el documento que se expide hasta tanto se emite el título definitivo. Tiene una validez de un año.

El documento está firmado electrónicamente e incluye un Código Seguro de Verificación (CSV) que permite comprobar la autenticidad del documento en la sección *Verificación de documentos* de la Sede Electrónica.

#### **Importante:**

Para que el documento obtenido pueda surtir efectos en el extranjero, deberás iniciar el proceso de legalización de documentos ante el Ministerio competente en materia de Educación.

En este caso, siguiendo las Instrucciones emitidas por dicho Ministerio, deberás sellar el certificado en la Secretaría de tu Facultad, Escuela, Másteres o Doctorado, antes de iniciar el referido proceso. (Más información en la página 44 de esta guía).

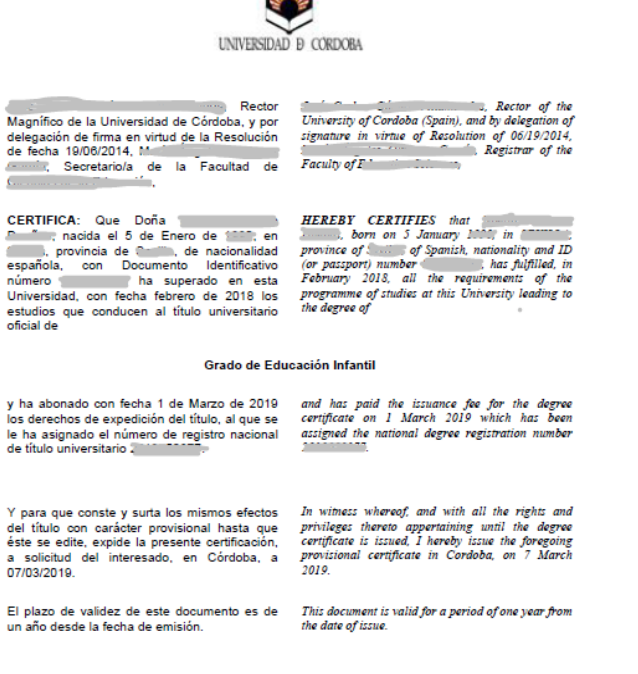

| Código Seguro De Verificación: |                                                                                                    | Estado  | Fecha y hora        | l 🖃        |
|--------------------------------|----------------------------------------------------------------------------------------------------|---------|---------------------|------------|
| Firmado Por                    | Circumses Common Common                                                                                                    | Firmado | 07/03/2019 13:03:13 | 1 22       |
| Observaciones                  |                                                                                                    | Página  | 1/1                 | _ <b>3</b> |
| Uri De Verificación            | and the second second sec |         |                     |            |

1) He cursado estudios universitarios oficiales (Licenciatura, Diplomatura, Grado, Máster o Doctorado) en la UCO, pero cuando estoy iniciando la solicitud de título oficial, obtengo el siguiente mensaje: "No existe en el Sistema de Gestión Académica ningún alumno con sus datos". ¿Qué puedo hacer?

Si no has solicitado ya la expedición de tu título, es muy probable que tu expediente esté abierto. Debes contactar con la secretaría de tu Facultad o Escuela para que cierren tu expediente y quede en disposición de solicitar el título.

2) ¿Qué documentos tengo que aportar?

Tienes que escanear tu DNI por ambas caras y es necesario que esté vigente.

3) He recibido un correo de aviso. Me informan que mi solicitud necesita ser subsanada. ¿Qué quiere decir esto?

Quiere decir que la solicitud no reúne todos los requisitos necesarios para ser atendida. Puede deberse a que no se haya adjuntado el DNI por ambas caras, a que no esté vigente o bien que no pueda visualizarse correctamente.

Debes acceder con certificado digital a la Sección <u>Mis Solicitudes</u> de la Sede Electrónica. Visualizarás un mensaje que indica que tienes documentos pendientes de recibir. Pulsa en Recibir. Podrás descargarte el requerimiento para saber lo que tienes que aportar.

A continuación, selecciona el expediente al que se refiere pulsando en el icono de la llave inglesa para incorporar el documento que se te requiere.

**Importante:** debes acceder desde el navegador en el que tengas instalado tu certificado digital. Si haces clic en el enlace incluido en el correa que has recibido, se abrirá el navegador que tengas como predeterminado, y si no tienes tu certificado instalado en él, no podrás acceder.

4) He recibido un correo de aviso. Me informan que mi solicitud de título ya está validada por la Secretaría de mi centro y que puedo proceder al pago. He entrado en la Sede Electrónica y seleccionado la solicitud de título, pero cuando llego al formulario no me permite avanzar. ¿Qué ocurre?

Estás iniciando una nueva solicitud de título. Para realizar el pago tienes que acceder con certificado digital a la Sección Mis Solicitudes de la Sede Electrónica, y retomar el expediente de título que ya tienes en curso, cuyo estado es *Instrucción*.

5) Tengo derecho a bonificación o exención en el pago de los precios públicos, pero cuando voy a realizar el pago me aparece la cantidad total. ¿Cómo puedo solucionarlo?

Contacta con la Secretaría de tu Facultad o Escuela para que comprueben tu expediente en SIGMA y te confirmen si reúnes los requisitos para beneficiarte de la bonificación o exención.

#### 6) ¿Cuánto tiempo tarda en expedirse el título oficial?

El proceso de expedición del título está automatizado, pero no es automático. Necesita la intervención de varias instancias, la Secretaría de tu centro, el Área de Títulos de la Universidad y el Ministerio de Educación. Una vez hayas realizado el pago, podrás descargarte el justificante de haberlo realizado desde la sección Mis Solicitudes de la Sede Electrónica. Y una vez que se expida el certificado sustitutorio del título, recibirás un aviso a la cuenta de correo que hayas consignado en tu solicitud. Podrás descargártelo desde la Sección Mis Solicitudes de la Sede Electrónica. No podemos concretar exactamente el plazo de emisión, pero suele estar disponible en unas dos semanas.

#### 7) ¿Cómo puedo saber en qué estado de tramitación está mi solicitud?

Puedes comprobar el estado de tu solicitud accediendo mediante certificado digital a la sección <u>Mis Solicitudes</u> de la Sede Electrónica. Una vez autenticado, visualizarás la relación de expedientes de los que eres titular. Los que se encuentran en fase de *Inicio* corresponden a solicitudes que no están firmadas ni registradas y, por lo tanto, no producen efecto alguno. Los que se encuentran en fase de *Instrucción* corresponden a solicitudes firmadas correctamente cuya tramitación aún no ha finalizado. Asimismo, accediendo a esta sección, podrás descargarte el documento acreditativo de haber presentado tu solicitud y de cada uno de los documentos adjuntados.

8) He recibido un correo de aviso. Me informan que mi solicitud de título ya está validada por la Secretaría de mi centro y que puedo proceder al pago. ¿Qué tengo que hacer para realizar el pago?

Deberás acceder con certificado digital a la sección <u>Mis Solicitudes</u> de la Sede Electrónica y retomar el expediente de título que tienes en fase de Instrucción. Te llevará a realizar el pago. El proceso se describe en la página 21 y siguientes de esta guía.

9) He recibido un correo electrónico de aviso. Me informan que ya puedo descargarme el certificado sustitutorio de título. ¿Cómo lo hago?

Accede con certificado digital a la sección <u>Mis Solicitudes</u> de la Sede Electrónica. Visualizarás el mensaje "*Ha recibido nueva documentación. Pulse sobre bandeja de entrada para su consulta*". Pulsa en *Recibir.* Podrás descargarte el certificado pulsando en el icono de la derecha (el de mayor tamaño). Puedes ver imágenes del proceso en la página 33 y siguientes de esta guía.

#### 10) ¿Dónde puedo recoger mi título?

En el Área de Títulos. Avenida de los Mozárabes esquina con Avenida de América. Antes de personarte, consulta la información al respecto en la web del <u>Área de Títulos</u>. 43

11) Necesito legalizar mi certificado sustitutorio de título para que surta efectos en el extranjero. ¿Qué he de hacer?

Si lo que vas a legalizar es un Certificado Sustitutorio de Título firmado electrónicamente, debes saber que, por exigencia del Ministerio, debe ir sellado por la Secretaría de la Facultad o Escuela correspondiente.

El proceso de legalización de documentos académicos universitarios oficiales conlleva dos pasos:

1º Reconocimiento de firmas. ¿Dónde? Dos opciones: En el Ministerio de Educación, Cultura y Deporte (Madrid) o bien en la Alta Inspección de Educación en Sevilla (plaza de España, Sector III. 41013 Sevilla. Teléfono: 95 556 92 41-42).

2º Legalización de los documentos. ¿Dónde? Tres opciones:

- Ministerio de Justicia. Sección de Legalizaciones. Oficina Central de Atención al Ciudadano.
   C/ Bolsa, 8. 28012 Madrid. Telf.: 902 007 214
- II. Gerencias Territoriales de Justicia <a href="http://www.mjusticia.gob.es/cs/Satellite/es/1288779908060/MuestraInformacion.html">http://www.mjusticia.gob.es/cs/Satellite/es/1288779908060/MuestraInformacion.html</a> En Sevilla: Pza. de España, s/n Torre Norte 2º. Teléfono 954 23 90 01
- III. Órganos de la Administración de Justicia <a href="http://www.mjusticia.gob.es/cs/Satellite/es/1288774636767/DireccionesTelefonos.html">http://www.mjusticia.gob.es/cs/Satellite/es/1288774636767/DireccionesTelefonos.html</a>

La información completa está en la web del Ministerio de Educación, Cultura y Deporte.

### Dudas e incidencias

Si tienes dudas durante el proceso de obtención del certificado o de presentación de tu solicitud, te atendemos en Administración Electrónica:

– En la sección Ayuda de la Sede Electrónica encontrarás guías que pueden servirte de orientación durante el proceso de obtención del certificado electrónico, de importación y exportación del certificado electrónico, operaciones de configuración del navegador y otras que te pueden ser de utilidad.

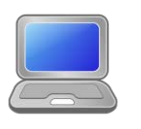

Correo: <u>e-administracion@uco.es</u>

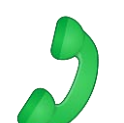

Teléfono: 957 21 20 98

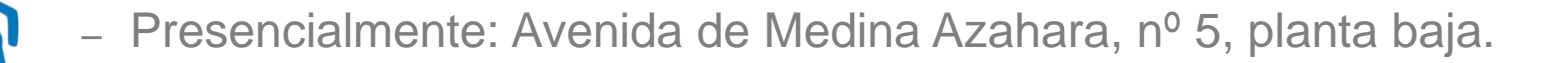

Si tienes dudas de tipo académico relacionadas con la solicitud de expedición del título, consulta en la Secretaría de tu centro.